3/3/2021

# Active Directory Hands On Exercise

Chapter 2 Managing OUs and Active Directory Accounts

(Part2)

El Adel, Taoufik IT 416 - SPRING 2021 - OLD DOMINION UNIVERSITY • 2-7-6: Click the Account tab. Scroll down in the Account options list box and click to select the Account is disabled check box on the far left (see Figure 2-18). Click Apply.

| Properties for Multiple Items                                                                                                    | ?               | ×      |  |  |  |  |  |
|----------------------------------------------------------------------------------------------------|-----------------|--------|--|--|--|--|--|
| General Account Address Profile                                                                                                    | Organization    |        |  |  |  |  |  |
| To change a property for multiple objects, first select the checkbox to<br>enable the change, and then select the change.                                                                               |                 |        |  |  |  |  |  |
| UPN suffix:                                                                                                    | @MCSA2016.local | $\sim$ |  |  |  |  |  |
| Logon hours:                                                                                                    | Logon hours     |        |  |  |  |  |  |
| Computer restrictions:                                                                                                    | Log On To       |        |  |  |  |  |  |
| Account options:                                                                                                    |                 |        |  |  |  |  |  |
| <ul> <li>Store password using reversible encryption</li> <li>Account is disabled</li> <li>Smart card is required for interactive logon</li> <li>Account is sensitive and cannot be delegated</li> </ul> |                 |        |  |  |  |  |  |
| Account expires                                                                                                    |                 |        |  |  |  |  |  |
| <ul> <li>Never</li> <li>○ End of: Sunday , April 11, 2021</li> </ul>                                                                                                    |                 |        |  |  |  |  |  |
| ОК                                                                                                    | Cancel Apply    | ,      |  |  |  |  |  |

• 2-7-7: Click the Address and Profile tabs to review which attributes you can change. Click the Organization tab. Click the Job Title check box, type Marketing Associate in the text box, and then click OK.

| Properties for Multiple Items ? ×                                                                                       |          |             |          |        |         |      |      | $\times$ |
|----------------------------------------------------------------------------------------------------|----------|-------------|----------|--------|---------|------|------|----------|
| General                                                                                                    | Account  | Address     | Profile  | Organ  | ization |      |      |          |
| To change a property for multiple objects, first select the checkbox to<br>enable the change, and then type the change. |          |             |          |        |         |      |      |          |
| 🗹 Job                                                                                                    | Title:   | Marketing A | ssociate |        |         |      |      |          |
| 🗌 Dep                                                                                                    | artment: |             |          |        |         |      |      |          |
| Com                                                                                                    | ipany:   |             |          |        |         |      |      |          |
| Ma                                                                                                    | nager    |             |          |        |         |      |      |          |
| Na                                                                                                    | me:      |             |          |        |         |      |      |          |
|                                                                                                    |          | Change      |          | Proper | ties    | C    | lear |          |
|                                                                                                    |          |             |          |        |         |      |      |          |
|                                                                                                    |          |             |          |        |         |      |      |          |
|                                                                                                    |          |             |          |        |         |      |      |          |
|                                                                                                    |          |             |          |        |         |      |      |          |
|                                                                                                    |          | [           | ОК       |        | Car     | ncel | Арр  | ly       |

• 2-7-8: Open the Properties dialog box for each Marketing Person account to verify that the changes were made for all. When you're finished with each one, click **OK**.

| Marketing Pers | on1 Pro | perties         |            |                | ?          | ×   | Marketing P | erson2 Pro | perties         |            |                | ?      | ×          |
|----------------|---------|-----------------|------------|----------------|------------|-----|-------------|------------|-----------------|------------|----------------|--------|------------|
| Member Of      |         | Dial-in         | Envi       | ronment        | Sessions   |     | Member      | Of         | Dial-in         | Enviro     | onment         | Sessio | ns         |
| Remote con     | itrol   | Remote [        | Deskton Se | rvices Profile | COM+       |     | Remote of   | control    | Remote D        | esktop Sen | vices Profile  | CO     | M+         |
| General Ad     | ddress  | Account         | Profile    | Telephones     | Organizati | ion | General     | Address    | Account         | Profile    | Telephones     | Organi | zation     |
|                |         |                 |            |                |            | 1   | Job Title:  | Marke      | eting Associate |            |                |        |            |
| Job litle:     | Marke   | eting Associate | e          |                |            | ]   | Departmen   | t: Marke   | eting           |            |                |        |            |
| Department:    | Marke   | ting            |            |                |            |     | Company:    | All Ab     | out Computer I  | Vetworks   |                |        |            |
| Company:       | All Ab  | out Computer    | Networks   |                |            | ]   | Manager     |            |                 |            |                |        |            |
| Manager        |         |                 |            |                |            |     | Name:       |            |                 |            |                |        | ]          |
| Name:          | Ch      | 2002            | Properti   |                | logr       |     | Marketing P | erson3 Pr  | roperties       |            |                |        | ?          |
|                | u       | lange           | Порен      | 65 0           | ical       |     | Member      | Of         | Dial-in         | E          | nvironment     |        | Sessions   |
|                |         |                 |            |                |            |     | Remote      | control    | Remote          | Desktop    | Services Profi | ile    | COM+       |
|                |         |                 |            |                |            |     | General     | Address    | Account         | Profile    | Telephor       | nes (  | Organizati |
|                |         |                 |            |                |            |     | Job Title:  | Mark       | keting Associa  | ate        |                |        |            |
|                |         |                 |            |                |            |     | Departmer   | nt: Mark   | keting          |            |                |        |            |
|                |         |                 |            |                |            |     | Company:    | AII A      | bout Compute    | er Network | s              |        |            |
|                |         |                 |            |                |            |     | Manager     |            |                 |            |                |        |            |
|                |         |                 |            |                |            |     | Name:       |            |                 |            |                |        |            |
|                |         |                 |            |                |            |     |             | C          | hange           | Prop       | erties         | Clear  | r          |

2-7-9: Continue to the next activity.

#### Activity 2-8: Creating Groups with Different Scopes

**Description:** In this activity, you work with groups and see how nesting groups and converting group scope work.

**2-8-1:** On ServerDC1, open Active Directory Users and Computers.

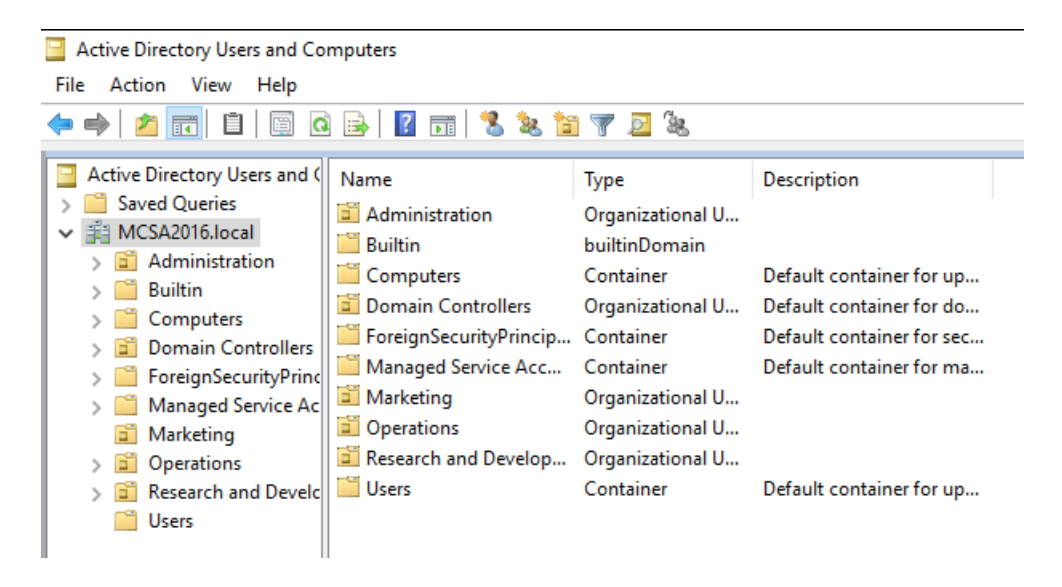

2-8-2: Create a new OU named TestOU1. Click Test0U1 and create the following security groups with the indicated scope: Group1-G (global), Group2-G (global), Group1-DL (domain local), Group2-DL (domain local), Group1-U (universal), and Group2-U (universal).

|                                            |                              | New Object - Group                                 |                                        |
|--------------------------------------------|------------------------------|----------------------------------------------------|----------------------------------------|
| New Object - Organizational Unit           |                              | Create in: MCSA                                    | 2016.local/TestOU1                     |
| Create in: MCSA2016.local/                 |                              | Group name:<br>Group 1-G                           |                                        |
| Name:                                      |                              | Group name (pre-Windows 200<br>Group 1-G           | 00):                                   |
| Protect container from accidental deletion |                              | Group scope<br>Domain local<br>Global<br>Universal | Group type<br>Security<br>Distribution |
| New Object - Group                         |                              | New Object - Group                                 |                                        |
| Create in: MCSA2016.lo                     | cal/TestOU1                  | Create in: MCSA20                                  | 16.local/TestOU1                       |
| Group name:                                |                              |                                                    |                                        |
| Group2-G                                   |                              | Group name:                                        |                                        |
| Group name (pre-Windows 2000):             |                              | Group1-DL                                          |                                        |
| Group2-G                                   |                              | Group name (pre-Windows 2000)                      | :                                      |
| Group scope                                | Group type                   | Group 1-DL                                         |                                        |
| O Domain local                             | <ul> <li>Security</li> </ul> | Group scope                                        | Group type                             |
| <ul> <li>Global</li> </ul>                 | ODistribution                |                                                    | Security                               |
| ○ Universal                                |                              | () Global                                          | ODistribution                          |
|                                            |                              | OUniversal                                         |                                        |

| New Object - Group                                                           | New Object - Group                                                                                                |
|------------------------------------------------------------------------------|----------------------------------------------------------------------------------------------------|
| Create in: MCSA2016.local/TestOU1                                            | Create in: MCSA2016.local/TestOU1                                                                                 |
| Group name:                                                                  | Group name:                                                                                                    |
| Group2-DL                                                                    | Group 1-U                                                                                                    |
| Group name (pre-Windows 2000):                                               | Group name (pre-Windows 2000):                                                                                    |
| Group2-DL                                                                    | Group1-U                                                                                                    |
| Group scope                                                                  | Group scope Group type<br>O Domain local<br>O Global<br>O Universal<br>Group type<br>O Security<br>O Distribution |
| Group name:                                                                  |                                                                                                    |
| Group2-U                                                                     |                                                                                                    |
| Group name (pre-Windows 2000):                                               |                                                                                                    |
| Group2-U                                                                     |                                                                                                    |
| Group scope Group type<br>O Domain local  Security<br>O Global  Distribution |                                                                                                    |
| <ul> <li>Universal</li> </ul>                                                |                                                                                                    |

• 2-8-3: In the right pane of Active Directory Users and Computers, double-click **Group1-G** to open its Properties dialog box. In the Group scope section, notice that the Domain local option is disabled because converting from global to domain local isn't allowed.

| Group1-G Properties       |                        |              |             |      | ? | $\times$ |
|---------------------------|------------------------|--------------|-------------|------|---|----------|
| General                   | Members                | Member Of    | Managed By  |      |   |          |
| 88                        | Group 1                | I-G          |             |      |   |          |
| Group r                   | name (pre-W            | /indows 2000 | ): Group 1- | G    |   |          |
| Descrip                   | tion: [                |              |             |      |   |          |
| E-mail:                   | [                      |              |             |      |   |          |
| Group                     | scope                  |              | Group       | type |   |          |
| OD                        | Domain local  Security |              |             |      |   |          |
| Global     O Distribution |                        |              |             |      |   |          |
| OU                        | niversal               |              |             |      |   |          |
| 00                        | niversal               |              |             |      |   |          |

• 2-8-4: Click the Members tab, and then click Add. Type Group2-G, click Check Names, and then click OK.

| Group1-G Properties                                     | ?      | $\times$ |         |
|---------------------------------------------------------|--------|----------|---------|
| Select Users, Contacts, Computers, Service Accounts, or | Groups |          | >       |
| Select this object type:                                |        |          |         |
| Users, Service Accounts, Groups, or Other objects       |        | Objec    | t Types |
| From this location:                                     |        |          |         |
| MCSA2016.local                                          |        | Loca     | ations  |
| Enter the object names to select ( <u>examples</u> ):   |        |          |         |
| Group2-G                                                |        | Chec     | k Names |
|                                                         |        |          |         |
| Advanced                                                | ОК     | (        | Cancel  |

• **2-8-5:** Click **Add**. Type **Group1-DL** and click **Check Names**. The Name Not Found message box is displayed because domain local groups can't be members of global groups. Click **Cancel**.

| Group1-G Properties ?                                                                                                    |                       | <                                              |
|----------------------------------------------------------------------------------------------------|-----------------------|------------------------------------------------|
| Select Users, Contacts, Computers, Service Accounts, or Gro                                                                                      | ups                   | ×                                              |
| Name Not Found                                                                                                    |                       | ×                                              |
| An object named "group 1-dl" cannot be found. Check the select<br>accuracy and ensure that you typed the object name correctly, or<br>selection. | ed object<br>r remove | types and location for<br>this object from the |
| Correct this object information and search again                                                                                                 |                       |                                                |
| Select this object type:                                                                                                    |                       |                                                |
| Users, Service Accounts, Groups, or Other objects                                                                                                |                       | Object Types                                   |
| From this location:                                                                                                    |                       |                                                |
| MCSA2016.local                                                                                                    |                       | Locations                                      |
| Enter the object name:                                                                                                    |                       | _                                              |
| broup 1-dl                                                                                                    |                       |                                                |
| Remove "group 1-dl" from selection                                                                                                    |                       |                                                |
| Г                                                                                                    | ОК                    | Cancel                                         |

• 2-8-6: Click Advanced, and then click Find Now. Active Directory displays only valid objects that can be made a group member, so no domain local or universal groups are listed. Click Cancel twice, and then click OK.

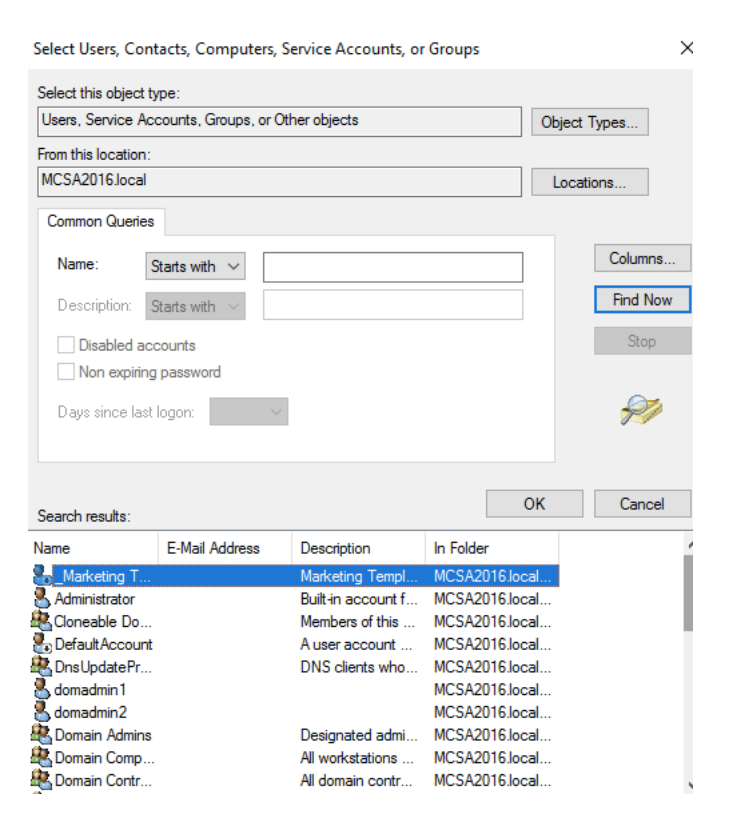

**2-8-7:** Double-click **Group2-G** to open its Properties dialog box. In the Group scope section, click the **Universal** option button, and then click **OK**. You should get an error message stating that a global group can't have a universal group as a member. Because Group2-G is a member of Group1-G, attempting to convert it to universal violates that rule. Click **OK**, and then click **Cancel**.

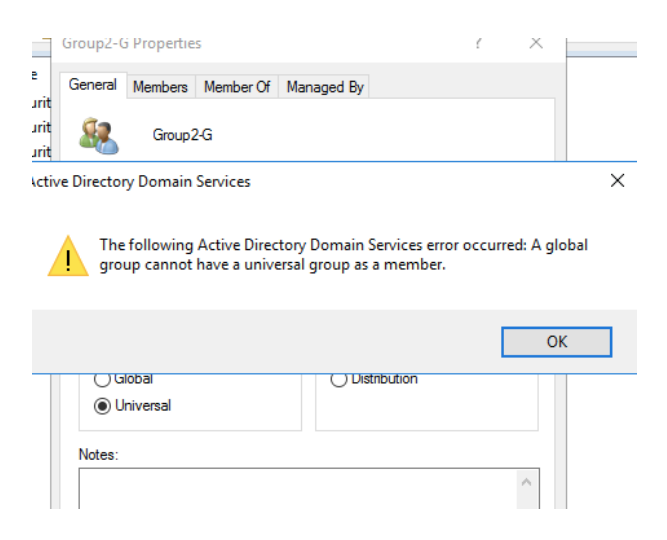

• **2-8-8:** Double-click **Group1-DL** to open its Properties dialog box. In the Group scope section, the Global option is disabled because you can't convert a domain local group to a global group.

| Group1-DL Properties                      |             |           |            |            |  | × |
|-------------------------------------------|-------------|-----------|------------|------------|--|---|
| General                                   | Members     | Member Of | Managed By |            |  |   |
| 88                                        | Group 1-DL  |           |            |            |  |   |
| Group name (pre-Windows 2000): Group 1-DL |             |           |            |            |  |   |
| Descript                                  | tion:       |           |            |            |  |   |
| E-mail:                                   | [           |           |            |            |  |   |
| Group                                     | scope       |           | Group      | type       |  |   |
| ٥D                                        | omain local |           | O Se       | curity     |  |   |
| G                                         | obal        |           | ODi        | stribution |  |   |
| OU                                        | niversal    |           |            |            |  |   |

• 2-8-9: Click the Members tab and add Group1-G as a member. Adding a global group as a member of a domain local group is in line with the AGDLP best practice. Click OK twice.

| Group1-DL Properties                                  | ?         | ×        |       |
|-------------------------------------------------------|-----------|----------|-------|
| Select Users, Contacts, Computers, Service Accounts,  | or Groups |          | ×     |
| Select this object type:                              |           |          |       |
| Users, Service Accounts, Groups, or Other objects     |           | Object 7 | Types |
| From this location:                                   |           |          |       |
| MCSA2016.local                                        |           | Locati   | ons   |
| Enter the object names to select ( <u>examples</u> ): |           |          |       |
| Group 1-G                                             |           | Check    | Names |
|                                                       |           |          |       |
| Advanced                                              | OK        |          | ancel |
| Advanced                                              | UN        |          | nicer |

• 2-8-10: Double-click Group1-U to open its Properties dialog box. Add Group2-U as a member, and then click OK twice. Double-click Group2-U to open its

Properties dialog box. In the Group scope section, click **Domain local**, and then click **OK**. You get an error message, which reinforces the rule that universal groups can be converted to domain local groups only if they're not already a member of another universal group. Click **OK**, and then click **Cancel**.

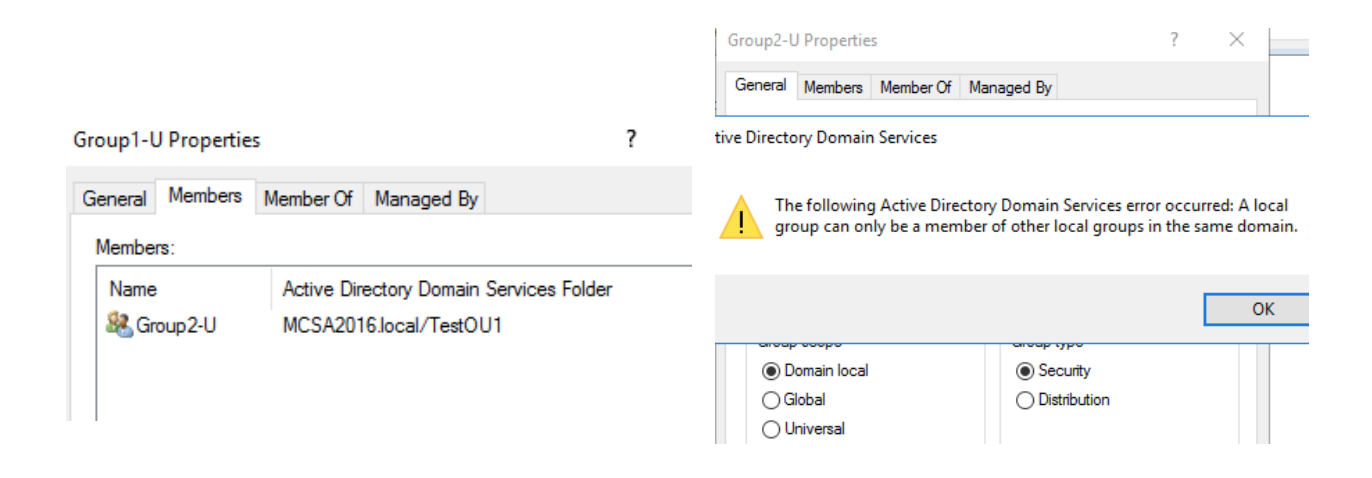

**2-8-11:** Double-click **Group1-U** to open its Properties dialog box. Try to add **Group1-DL** as a member. Nesting domain local groups in universal groups isn't permitted. Add **Group1-G** as a member. Success! Global groups can be members of universal groups. Close all open dialog boxes.

| 6 | Group1-U Properties ? ×                                                                                                    |                                             |                                                                                        |        |
|---|----------------------------------------------------------------------------------------------------|---------------------------------------------|----------------------------------------------------------------------------------------|--------|
| ſ | Select Users, Contacts, Computers, Service Accounts, or Groups                                                                                                    | ×                                           |                                                                                        |        |
|   | Name Not Found                                                                                                    | >                                           | ×                                                                                      |        |
|   | An object named "group 1-dl" cannot be found. Check the selected object ty<br>accuracy and ensure that you typed the object name correctly, or remove th<br>selection. | ypes and location fo<br>nis object from the | Group1-U Properties                                                                    | ?      |
|   | Correct this object information and search again                                                                                                    |                                             | General Members Member Of Managed By                                                   |        |
|   | Select this object type:<br>Users, Service Accounts, Groups, or Other objects                                                                                          | Object Types                                | es Members:                                                                            |        |
|   | From this location:<br>MCSA2016.local                                                                                                    | Locations                                   | Name Active Directory Domain Services                                                  | Folder |
| ľ | Enter the object name:                                                                                                    |                                             | Group 1-G MCSA2016.local/TestOU1     MCSA2016.local/TestOU1     MCSA2016.local/TestOU1 |        |
|   | Remove "group 1-di" from selection                                                                                                    |                                             |                                                                                        |        |
|   | ОК                                                                                                    | Cancel                                      | el                                                                                     |        |

2-8-12: Leave Active Directory Users and Computers open for the next activity.

| Active Directory Users and Co                                                                                                    | Active Directory Users and Computers                                                                                                    |                                                                                                    |                                                                                                    |  |  |  |  |  |
|----------------------------------------------------------------------------------------------------|----------------------------------------------------------------------------------------------------|----------------------------------------------------------------------------------------------------|----------------------------------------------------------------------------------------------------|--|--|--|--|--|
| File Action View Help                                                                                                    |                                                                                                    |                                                                                                    |                                                                                                    |  |  |  |  |  |
|                                                                                                    | ← ⇒   2     □   □   □   2   □   2   □   3   3   2   7   2   3                                                                                                    |                                                                                                    |                                                                                                    |  |  |  |  |  |
| <ul> <li>Active Directory Users and (</li> <li>Saved Queries</li> <li>MCSA2016.local</li> <li>Administration</li> <li>Builtin</li> <li>Computers</li> <li>Domain Controllers</li> <li>ForeignSecurityPrinc</li> <li>Managed Service Ac</li> <li>Marketing</li> <li>Operations</li> <li>Research and Develc</li> </ul> | Name<br>Administration<br>Builtin<br>Computers<br>Domain Controllers<br>ForeignSecurityPrincip<br>Managed Service Acc<br>Marketing<br>Operations<br>Research and Develop<br>Users | Type<br>Organizational U<br>builtinDomain<br>Container<br>Organizational U<br>Container<br>Organizational U<br>Organizational U<br>Organizational U<br>Container | Description<br>Default container for up<br>Default container for do<br>Default container for sec<br>Default container for ma |  |  |  |  |  |
| Users<br>TestOU1                                                                                                    | TestOU1                                                                                                    | Organizational U                                                                                                    |                                                                                                    |  |  |  |  |  |

## Activity 2-9: Working with Default Groups

**Description:** In this activity, you examine the properties of default groups to see their scope and default membership.

• 2-9-1: On ServerDC1, open Active Directory Users and Computers, if necessary.

| Active Directory Users and Comp<br>File Action View Help                                                                                                    | <li><li><li><li><li><li><li><li><li><li></li></li></li></li></li></li></li></li></li></li>  | a a a                                                                                            |                                                                                                    |  |
|----------------------------------------------------------------------------------------------------|---------------------------------------------------------------------------------------------|--------------------------------------------------------------------------------------------------|----------------------------------------------------------------------------------------------------|--|
| <ul> <li>Active Directory Users and Com</li> <li>Saved Queries</li> <li>TestDomain.local</li> <li>Builtin</li> <li>Computers</li> <li>Domain Controllers</li> <li>ForeignSecurityPrincipal:</li> <li>Managed Service Accour</li> <li>TestOU1</li> <li>Users</li> </ul> | Name<br>Builtin<br>Computers<br>Domain Con<br>ForeignSecu<br>Managed Se<br>TestOU1<br>Users | Type<br>builtinDomain<br>Container<br>Organizational<br>Container<br>Organizational<br>Container | Description<br>Default container for up<br>Default container for do<br>Default container for sec<br>Default container for ma<br>Default container for up |  |

• 2-9-2: Click the **Builtin** folder. Double-click the **Administrators** group to open its Properties dialog box. The options in the Group scope and Group type sections are disabled because you can't change the scope or type of groups in the Builtin folder. Notice that the selected scope is Builtin local. These groups are considered domain local, but there are some differences between Builtin local and other domain local groups, as you'll see.

| Administrators Properties ? |                                               |                      |               |              |             | ×     |  |  |
|-----------------------------|-----------------------------------------------|----------------------|---------------|--------------|-------------|-------|--|--|
| General                     | Members                                       | Member Of Managed By |               |              |             |       |  |  |
| 88                          | Administrators                                |                      |               |              |             |       |  |  |
| Group n                     | Group name (pre-Windows 2000): Administrators |                      |               |              |             |       |  |  |
| Descript                    | tion:                                         | Administrators       | have complete | e and unrest | ricted acce | ss to |  |  |
| E-mail:                     | [                                             |                      |               |              |             |       |  |  |
| Group                       | scope                                         |                      | Group         | type         |             |       |  |  |
| Bu                          | uiltin local                                  |                      | Se            | Security     |             |       |  |  |
| G                           | Global Distribution                           |                      |               |              |             |       |  |  |
| O Universal                 |                                               |                      |               |              |             |       |  |  |
| Notes:                      |                                               |                      |               |              |             |       |  |  |

• 2-9-3: Click the **Members** tab to see this group's members, and then click **Cancel**.

| Administrators Proper | ties                                    | ? | $\times$ |  |  |  |  |
|-----------------------|-----------------------------------------|---|----------|--|--|--|--|
| General Members       | lember Of Managed By                    |   |          |  |  |  |  |
| Members:              | Members:                                |   |          |  |  |  |  |
| Name                  | Active Directory Domain Services Folder |   |          |  |  |  |  |
| 시 Administrator       | MCSA2016.local/Users                    |   |          |  |  |  |  |
| گ domadmin 1          | MCSA2016.local/Users                    |   |          |  |  |  |  |
| 👗 domadmin2           | MCSA2016.local/Users                    |   |          |  |  |  |  |
| 🍇 Domain Admins       | MCSA2016.local/Users                    |   |          |  |  |  |  |
| 🍇 Enterprise Ad       | MCSA2016.local/Users                    |   |          |  |  |  |  |
|                       |                                         |   |          |  |  |  |  |
|                       |                                         |   |          |  |  |  |  |
|                       |                                         |   |          |  |  |  |  |

• 2-9-4: Next, view the membership of the **Guests** and **Users** groups. Notice that the Users group has two special identities as members: Authenticated Users and Interactive. In addition, Domain Users is a member. Close both Properties dialog boxes.

| Guests Properties |                                         | ? | × | Users Pro | operties     |            |               | ?               |
|-------------------|-----------------------------------------|---|---|-----------|--------------|------------|---------------|-----------------|
| General Members   | Member Of Managed By                    |   |   | General   | Members      | Member Of  | Managed By    |                 |
| Members:          |                                         |   |   | Membe     | ers:         |            |               |                 |
| Name              | Active Directory Domain Services Folder | r |   | Name      | •            | Active Dir | ectory Domain | Services Folder |
| & Domain Guests   | MCSA2016.local/Users                    |   |   | 👥 👷 Al    | uthenticated | NT AUTH    | IORITY        |                 |
| 🛃 Guest           | MCSA2016.local/Users                    |   |   | 8 D       | omain Users  | MCSA20     | 6.local/Users |                 |
|                   |                                         |   |   | 👏 IN      | ITERACTIV    | E NT AUTH  | IORITY        |                 |
|                   |                                         |   |   | l l       |              |            |               |                 |
|                   |                                         |   |   |           |              |            |               |                 |
|                   |                                         |   |   |           |              |            |               |                 |

• 2-9-5: Click the Users folder. Double-click **Domain Admins** to open its Properties dialog box. Notice that you can't change this group's scope or type. Click the **Members** tab to view the group membership, and then click **Cancel**.

| Domain Admins Pro                                                   | operties                                                             | ? Domain /       | Admins Pro     | operties              |                                |                 |
|---------------------------------------------------------------------|----------------------------------------------------------------------|------------------|----------------|-----------------------|--------------------------------|-----------------|
| General Members                                                     | Member Of Managed By                                                 | General<br>Membe | Members<br>rs: | Member Of             | Managed By                     |                 |
| Group name (pre-W<br>Description:                                   | Vindows 2000): Domain Admins Designated administrators of the domain | Name             | ministrator    | Active Dir<br>MCSA201 | ectory Domain<br>6.local/Users | Services Folder |
| E-mail:<br>Group scope                                              | Group type                                                           |                  |                |                       |                                |                 |
| <ul> <li>Domain local</li> <li>Global</li> <li>Universal</li> </ul> | <ul> <li>Security</li> <li>Distribution</li> </ul>                   |                  |                |                       |                                |                 |

**2-9-6:** Next, view the membership of the **Domain Users** group. Notice that all the users you have created became members of this group automatically. Close this properties dialog box.

| Do | main l   | Users Prope   | erties     |                              | ?  |
|----|----------|---------------|------------|------------------------------|----|
| G  | eneral   | Members       | Member Of  | Managed By                   |    |
|    | Membe    | rs:           |            |                              |    |
|    | Name     | •             | Active Dir | ectory Domain Services Folde | er |
|    | <u>_</u> | larketing T   | . MCSA201  | 6.local/Marketing            |    |
|    | 🙎 Ad     | Iministrator  | MCSA201    | 6.local/Users                |    |
|    | 🐁 De     | efaultAccour  | t MCSA201  | 6.local/Users                |    |
|    | 💄 do     | madmin 1      | MCSA201    | 6.local/Users                |    |
|    | 🙎 do     | madmin2       | MCSA201    | 6.local/Users                |    |
|    | 🙎 do     | muser1        | MCSA201    | 6.local/Users                |    |
|    | 🙎 do     | muser2        | MCSA201    | 6.local/Users                |    |
|    | 🙎 Jo     | e Tech1       | MCSA201    | 6.local/Operations           |    |
|    | 🐁 krt    | otgt          | MCSA201    | 6.local/Users                |    |
|    | 🙎 🔏      | arketing Per. | MCSA201    | 6.local/Marketing            |    |
|    | 🙎 Ma     | arketing Per. | MCSA201    | 6.local/Marketing            |    |
|    | 🙎 Ma     | arketing Per. | MCSA201    | 6.local/Marketing            |    |
|    | 🙎 Te     | est User1     | MCSA201    | 6.local/Operations           |    |

• 2-9-7: View the membership of the **Domain Computers** group. Currently, ServerDM1 and ServerDM2 are both members. When a computer is joined to the domain, the computer account is added to this group.

#### **Domain Computers Properties**

| Ge                            | neral | Members                            | Member Of     | Managed By                              |  |  |  |  |
|-------------------------------|-------|------------------------------------|---------------|-----------------------------------------|--|--|--|--|
| Μ                             | lembe | rs:                                |               |                                         |  |  |  |  |
|                               | Name  |                                    | Active Dir    | Active Directory Domain Services Folder |  |  |  |  |
| ESERVERDM1 MCSA2016.local/Com |       |                                    | 6.local/Compu | ters                                    |  |  |  |  |
|                               | 💻 SE  | SERVERDM2 MCSA2016.local/Computers |               |                                         |  |  |  |  |
|                               |       |                                    |               |                                         |  |  |  |  |

• **2-9-8:** To see the groups your currently logged-on account is a member of, open a command prompt window. Type **whoami** /**groups** and press **Enter**. You see a long list of groups the domain administrator is a member of, including several special identity groups, such as Everyone, Interactive, Authenticated Users, and Local. In the output, these groups are identified as well-known groups. Close the command prompt window.

| :\Users\Administrator>whoami/groups             |                  |                                               |                  |                     |                |             |  |
|-------------------------------------------------|------------------|-----------------------------------------------|------------------|---------------------|----------------|-------------|--|
| SROUP INFORMATION                               |                  |                                               |                  |                     |                |             |  |
| Group Name                                      | Туре             | SID                                           | Attributes       |                     |                |             |  |
| Everyone                                        | Well-known group | S-1-1-0                                       | Mandatory group, | Enabled by default, | Enabled group  |             |  |
| BUILTIN\Administrators                          | Alias            | S-1-5-32-544                                  | Mandatory group, | Enabled by default, | Enabled group, | Group owner |  |
| BUILTIN\Users                                   | Alias            | S-1-5-32-545                                  | Mandatory group, | Enabled by default, | Enabled group  |             |  |
| BUILTIN\Pre-Windows 2000 Compatible Access      | Alias            | S-1-5-32-554                                  | Mandatory group, | Enabled by default, | Enabled group  |             |  |
| NT AUTHORITY\INTERACTIVE                        | Well-known group | S-1-5-4                                       | Mandatory group, | Enabled by default, | Enabled group  |             |  |
| CONSOLE LOGON                                   | Well-known group | S-1-2-1                                       | Mandatory group, | Enabled by default, | Enabled group  |             |  |
| NT AUTHORITY\Authenticated Users                | Well-known group | S-1-5-11                                      | Mandatory group, | Enabled by default, | Enabled group  |             |  |
| NT AUTHORITY\This Organization                  | Well-known group | S-1-5-15                                      | Mandatory group, | Enabled by default, | Enabled group  |             |  |
| LOCAL                                           | Well-known group | S-1-2-0                                       | Mandatory group, | Enabled by default, | Enabled group  |             |  |
| MCSA2016\Group Policy Creator Owners            | Group            | S-1-5-21-3906145736-3692421193-1951280030-520 | Mandatory group, | Enabled by default, | Enabled group  |             |  |
| MCSA2016\Domain Admins                          | Group            | S-1-5-21-3906145736-3692421193-1951280030-512 | Mandatory group, | Enabled by default, | Enabled group  |             |  |
| MCSA2016\Schema Admins                          | Group            | S-1-5-21-3906145736-3692421193-1951280030-518 | Mandatory group, | Enabled by default, | Enabled group  |             |  |
| MCSA2016\Enterprise Admins                      | Group            | S-1-5-21-3906145736-3692421193-1951280030-519 | Mandatory group, | Enabled by default, | Enabled group  |             |  |
| Authentication authority asserted identity      | Well-known group | S-1-18-1                                      | Mandatory group, | Enabled by default, | Enabled group  |             |  |
| MCSA2016\Denied RODC Password Replication Group | Alias            | S-1-5-21-3906145736-3692421193-1951280030-572 | Mandatory group, | Enabled by default, | Enabled group, | Local Group |  |
| Mandatory Label\High Mandatory Level            | Label            | S-1-16-12288                                  |                  |                     |                |             |  |

• **2-9-9:** Continue to the next activity.

### Activity 2-10: Joining a Computer to the Domain

**Description:** In this activity, you join the ServerSA1 computer to the domain using the GUI. Then, you remove the computer from the domain and join it again using PowerShell. Finally, you remove the computer from the domain again.

**2-10-1:** Ensure that ServerDC1 is running. Sign in to ServerSA1. ServerSA1's DNS configuration must point to ServerDC1. Verify that ServerSA1's DNS server is 192.168.0.1 and if it isn't, change it.

| C1 🗏 🕼 🖌                                                                                                    | 🖻 ServerSA1                                                                |  |  |  |  |  |  |
|----------------------------------------------------------------------------------------------------|----------------------------------------------------------------------------|--|--|--|--|--|--|
|                                                                                                    |                                                                            |  |  |  |  |  |  |
| nternet Protocol Version 4 (TCP/IPv4)                                                                                                    | Properties X                                                               |  |  |  |  |  |  |
| General                                                                                                    |                                                                            |  |  |  |  |  |  |
| You can get IP settings assigned autor<br>this capability. Otherwise, you need to<br>for the appropriate IP settings.<br>Obtain an IP address automatical | natically if your network supports<br>ask your network administrator<br>ly |  |  |  |  |  |  |
| Ouse the following IP address:                                                                                                    |                                                                            |  |  |  |  |  |  |
| IP address:                                                                                                    | 192.168.0.4                                                                |  |  |  |  |  |  |
| Subnet mask:                                                                                                    | 255.255.255.0                                                              |  |  |  |  |  |  |
| Default gateway:                                                                                                    | 192.168.0.2                                                                |  |  |  |  |  |  |
| Obtain DNS server address auton                                                                                                    | natically                                                                  |  |  |  |  |  |  |
| • Use the following DNS server add                                                                                                    | resses:                                                                    |  |  |  |  |  |  |
| Preferred DNS server:                                                                                                    | 192.168.0.1                                                                |  |  |  |  |  |  |
| Alternate DNS server:                                                                                                    | 1 . 1 . 1 . 1                                                              |  |  |  |  |  |  |
| Validate settings upon exit                                                                                                    | Advanced                                                                   |  |  |  |  |  |  |

• 2-10-2: On ServerSA1, right-click **Start** and click **System**. In the System control panel, click **Change settings** next to Computer name. The System Properties dialog box opens. In the Computer Name tab, click **Change**.

System Properties

| Computer Name/Domain                                       | Changes  | ×      |       |
|------------------------------------------------------------|----------|--------|-------|
| You can change the name ar<br>computer. Changes might affe | computer |        |       |
| Computer name:                                             |          |        |       |
| ServerSA1                                                  |          |        |       |
| Full computer name:<br>ServerSA1                           |          |        |       |
|                                                            |          | More   | ange  |
| Member of                                                  |          |        |       |
| O Domain:                                                  |          |        |       |
|                                                            |          |        |       |
| Workgroup:                                                 |          |        |       |
| WORKGROUP                                                  |          |        |       |
|                                                            |          |        |       |
|                                                            | ОК       | Cancel |       |
|                                                            | ОК       | Cancel | Apply |

• 2-10-3: Click the **Domain** option button, type **MCSA2016.local**, and then click **OK**. You're prompted for credentials.

|                                                                               | 2                  | System Properties       |            |   |  |  |  |  |
|-------------------------------------------------------------------------------|--------------------|-------------------------|------------|---|--|--|--|--|
| Dash                                                                          | bc                 | Computer Name/Domain Ch | anges      | × |  |  |  |  |
| Wir                                                                           | Windows Security X |                         |            |   |  |  |  |  |
| Сс                                                                            | om                 | outer Name/Doma         | in Changes |   |  |  |  |  |
| Enter the name and password of an account with permission to join the domain. |                    |                         |            |   |  |  |  |  |
|                                                                               | Q                  | User name               |            |   |  |  |  |  |
| Password                                                                      |                    |                         |            |   |  |  |  |  |
| Domain: MCSA2016.local                                                        |                    |                         |            |   |  |  |  |  |
|                                                                               |                    |                         |            |   |  |  |  |  |
|                                                                               |                    | OK                      | Cancel     |   |  |  |  |  |

2-10-4: Type jtech1 (you created jtech1 earlier, in Activity 2-2) in the User name text box and Password01 in the Password text box. Click OK. You see a message welcoming you to the domain. Click OK. In the message stating that you need to restart the computer to apply the changes, click OK and then click Close.

| Computer name:<br>ServerSA1                                                   | poration. All righ             | Computer Name/Domain Changes |                                                                                                    |  |
|-------------------------------------------------------------------------------|--------------------------------|------------------------------|----------------------------------------------------------------------------------------------------|--|
| Full computer name:<br>ServerSA1<br>Member of<br>① Domain:<br>[MCSA2016.local | Computer Name/Domain Changes X | 1                            | You must restart your computer to apply<br>these changes<br>Before restarting, save any open files and close all<br>programs. |  |
| WORKGROUP                                                                     | OK Cancel                      |                              | ОК                                                                                                    |  |

• 2-10-5: When prompted to restart your computer, click **Restart Now**. While ServerSA1 is restarting, sign in to ServerDC1, and open Active Directory Users and Computers.

|                                                                | e c. <                                                                     | ServerDC1                                                               |                                                             |                |
|----------------------------------------------------------------|----------------------------------------------------------------------------|-------------------------------------------------------------------------|-------------------------------------------------------------|----------------|
|                                                                | Active Directory Users an                                                  | d Computers                                                             |                                                             | _              |
|                                                                | File Action View Help                                                      | )                                                                       |                                                             |                |
|                                                                | 🗢 喇 🖄 📊 📋 🖾                                                                | 0 🗟 🛛 🖬 🗏 🝇                                                             | 🛅 🍸 🗾 🐍                                                     |                |
| Microsoft Windows X                                            | Active Directory Users<br>Saved Queries<br>Saved Queries<br>MCSA2016.local | Name<br>Administration                                                  | Type<br>Organizational U                                    | D              |
| You must restart your computer to apply these changes          | > 🖆 Administration<br>> 🖆 Builtin<br>> 🖆 Computers<br>> 🖆 Domain Contro    | Builtin     Computers     Domain Controllers     ForeignSecurityPrincip | builtinDomain<br>Container<br>Organizational U<br>Container | Di<br>Di<br>Di |
| Before restarting, save any open files and close all programs. | > 🛗 ForeignSecurit<br>> 🛗 Managed Servi                                    | Managed Service Acc                                                     | Container<br>Organizational U                               | Di             |
| Restart Now Restart Later                                      | > ☐ Marketing > ☐ Operations                                               | Operations Research and Develop                                         | Organizational U<br>Organizational U                        |                |

 2-10-6: Click the Computers folder, and you see a computer object named ServerSA1. It was created automatically when you joined ServerSA1 to the domain. (If you don't see the object, click the Refresh icon in Active Directory Users and Computers.)

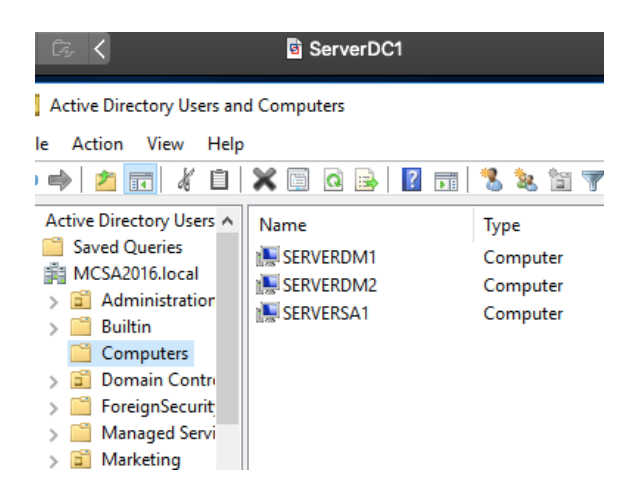

**2-10-7:** When ServerSA1 restarts, click **Other user** on the sign in screen and sign in to the domain as **mcsa2016**\administrator. (Note: When you sign in to the domain as administrator from a member server, you must preface the user name with the domain name as in mcsa2016\administrator; to sign in to the domain as any other user, you do not need to enter the domain name.)

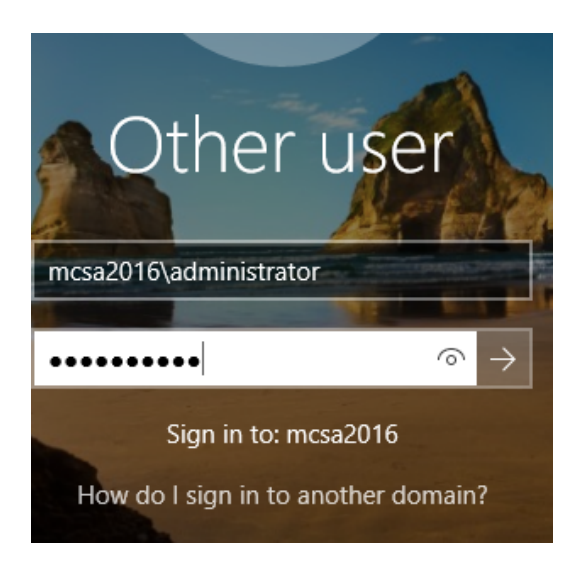

**2-10-8:** On ServerSA1 in Server Manager, click Local Computer. Under Computer name, it now says Domain instead of Workgroup.

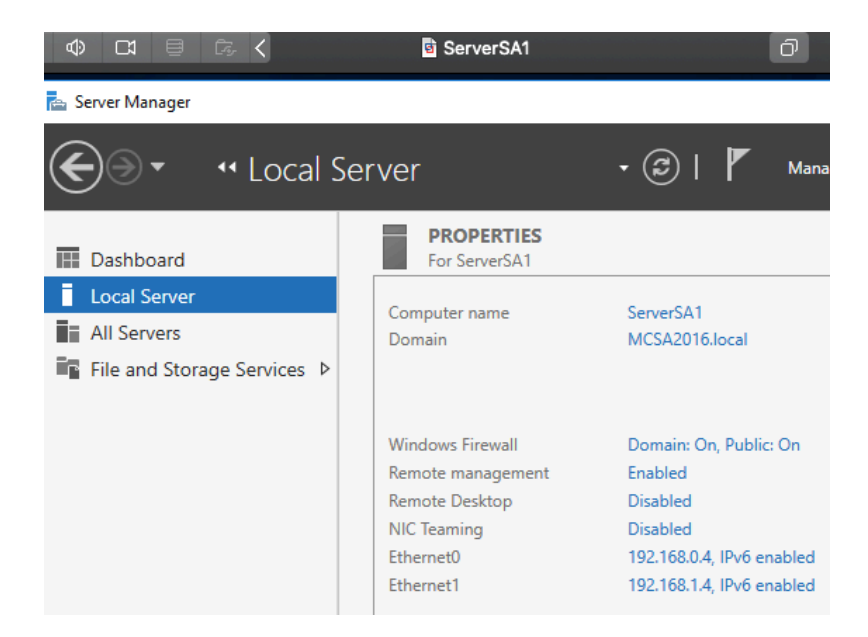

 2-10-9: Open a PowerShell window. Type systeminfo and press Enter, Information about the computer is displayed, including the domain membership and which DC logged you on (see Figure 2-23). Type Get-ADDomain and press Enter to list information about the domain the computer is a member of.

| PS C:\Users\administrator.M | ACSA2016> systeminfo                                                                               |
|-----------------------------|----------------------------------------------------------------------------------------------------|
| Host Name:                  | SERVERSA                                                                                           |
| OS Name:                    | Microsoft Windows Server 2016 Datacenter Evaluation                                                |
| OS Version:                 | 10.0.14393 N/A Build 14393                                                                         |
| OS Manufacturer:            | Microsoft Corporation                                                                              |
| OS Configuration:           | Member Server                                                                                      |
| OS Build Type:              | Multiprocessor Free                                                                                |
| Registered Owner:           | Windows User                                                                                       |
| Registered Organization:    |                                                                                                    |
| Product ID:                 | 00377-10000-00000-AA360                                                                            |
| Original Install Date:      | 2/19/2021, 3:26:26 РМ                                                                              |
| System Boot Time:           | 3/12/2021, 11:24:01 AM                                                                             |
| System Manufacturer:        | VMware, Inc.                                                                                       |
| System Model:               | VMware7,1                                                                                          |
| System Type:                | x64-based PC                                                                                       |
| Processor(s):               | 2 Processor(s) Installed.                                                                          |
|                             | [01]: Intel64 Family 6 Model 61 Stepping 4 GenuineIntel                                            |
|                             | [02]: Intel64 Family 6 Model 61 Stepping 4 GenuineIntel                                            |
| BIOS Version:               | <pre>VMware, Inc. VMW71.00V.16722896.B64.2008100651, 8/10/202</pre>                                |
| Windows Directory:          | C:\Windows                                                                                         |
| System Directory:           | C:\Windows\system32                                                                                |
| Boot Device:                | \Device\HarddiskVolume2                                                                            |
| System Locale:              | en-us;English (United States)                                                                      |
| Input_Locale:               | en-us;English (United States)                                                                      |
| Time Zone:                  | (UTC-08:00) Pacific Time (US & Canada)                                                             |
| Total Physical Memory:      | 2,04/ MB                                                                                           |
| Available Physical Memory:  | 484 MB                                                                                             |
| Virtual Memory: Max Size:   | /,SII MB                                                                                           |
| Virtual Memory: Available:  | 5,030 MB                                                                                           |
| Virtual Memory: In Use:     | 1,8/0 MB                                                                                           |
| Page File Location(s):      | C:\pagetile.sys                                                                                    |
| Domain:                     | MCSA2016.Tocal                                                                                     |
| Logon Server:               | \\SERVERDC1                                                                                        |
| HOTTIX(S):                  | 4 HOTTIX(S) INSTALLED.                                                                             |
|                             | [UI]: KB319213/                                                                                    |
|                             | [U2]: KB321132U<br>[02], KB5001079                                                                 |
|                             | [U3]: KB3UUIU/0<br>[04], kp4102720                                                                 |
| Natural Cand(a)             | [U4]: KB41U5/2U<br>2 NTC(c) Thetallod                                                              |
| Network Card(s):            | 2 NIC(S) INStalled.<br>[01], Instal(D) 92574, Cigabit Natural Connection                           |
|                             | [01]: Inter(R) 623/4L Gigabit Network Connection                                                   |
|                             | DUCP Enabled: No                                                                                   |
|                             | TP address (es)                                                                                    |
|                             | $[011] \cdot 102 168 0 4$                                                                          |
|                             | $[01] \cdot 192.100.0.4$<br>$[02] \cdot f_{0}80 \cdot \cdot 507c \cdot h205 \cdot a0h1 \cdot 3a06$ |
|                             | [02]: Intel(R) 82574L Gigabit Network Connection                                                   |
|                             | Connection Name: Ethernet1                                                                         |
|                             |                                                                                                    |

PS C:\Users\administrator.MCSA2016> Install-WindowsFeature RSAT-AD-PowerShell

| PS C:\Users\administrator.MCS | SA2016> Get-ADDomain |
|-------------------------------|----------------------|
|-------------------------------|----------------------|

| AllowedDNSSuffixes                 | : {}                                                    |
|------------------------------------|---------------------------------------------------------|
| ChildDomains                       | : {}                                                    |
| ComputersContainer                 | : CN=Computers,DC=MCSA2016,DC=local                     |
| DeletedObjectsContainer            | : CN=Deleted Objects,DC=MCSA2016,DC=local               |
| DistinguishedName                  | : DC=MCSA2016,DC=local                                  |
| DNSRoot                            | : MCSA2016.loćal                                        |
| DomainControllersContainer         | : OU=Domain Controllers.DC=MCSA2016.DC=local            |
| DomainMode                         | : Windows2016Domain                                     |
| DomainSID                          | : s-1-5-21-3906145736-3692421193-1951280030             |
| ForeignSecurityPrincipalsContainer | : CN=ForeignSecurityPrincipals.DC=MCSA2016.DC=local     |
| Forest                             | : MCSA2016.local                                        |
| InfrastructureMaster               | : ServerDC1.MCSA2016.local                              |
| LastLogonReplicationInterval       | :                                                       |
| LinkedGroupPolicvObjects           | : {CN={31B2F340-016D-11D2-945F-00C04FB984F9}.CN=Policie |
| LostAndFoundContainer              | : CN=LostAndFound.DC=MCSA2016.DC=local                  |
| ManagedBy                          | :                                                       |
| Name                               | : MCSA2016                                              |
| NetBIOSName                        | : MCSA2016                                              |
| ObjectClass                        | : domainDNS                                             |
| ObjectGUID                         | : 36fcc4c8-ba2c-47f9-bc96-569c3f95a6f7                  |
| ParentDomain                       | :                                                       |
| PDCEmulator                        | : ServerDC1.MCSA2016.local                              |
| PublicKeyRequiredPasswordRolling   | : True                                                  |
| QuotasContainer                    | : CN=NTDS Quotas,DC=MCSA2016,DC=local                   |
| ReadOnlyReplicaDirectoryServers    | : {} ````                                               |
| ReplicaDirectoryServers            | : {ServerDC1.MCSA2016.local}                            |
| RIDMaster                          | : ServerDC1.MCSA2016.local                              |
| SubordinateReferences              | : {DC=ForestDnsZones,DC=MCSA2016,DC=local, DC=DomainDns |
| SystemsContainer                   | : CN=System,DC=MCSA2016,DC=local                        |
| UsersContainer                     | : CN=Users,DC=MCSA2016,DC=local                         |

**2-10-10:** Next, you'll remove the computer from the domain. Type **Remove-Computer** and press **Enter**. Press **Enter** to confirm. Note that the changes take effect only after you restart the computer. Type **Restart-Computer** and press **Enter**.

| PS C:\Users\administrator.MCSA2016> Remove-Computer                                                                                                    |
|----------------------------------------------------------------------------------------------------|
| Confirm<br>After you leave the domain, you will need to know the password of the local Administrator<br>computer. Do you wish to continue?<br>[Y] Yes [N] No [S] Suspend [?] Help (default is "Y"):<br>WARNING: The changes will take effect after you restart the computer ServerSA1.<br>PS C:\Users\administrator.MCSA2016> |

• 2-10-11: When ServerSA1 restarts, sign in as the local administrator. Open a PowerShell window and type systeminfo and press Enter. Notice that the Logon Server is now \\SERVERSA1.

| Administrator                                                                                                    | 이 C1 🗏 🖙 🄇 🖻 ServerSA1                                                                                                    |
|----------------------------------------------------------------------------------------------------|----------------------------------------------------------------------------------------------------|
| Administrator: Windows PowerShell                                                                                                    |                                                                                                    |
| BIOS Version:<br>Windows Directory:<br>System Directory:<br>Boot Device:<br>System Locale:<br>Input Locale:<br>Time Zone:<br>Total Physical Memory:<br>Available Physical Memory:<br>Virtual Memory: Max Size:<br>Virtual Memory: Max Size:<br>Virtual Memory: Available:<br>Virtual Memory: In Use:<br>Page File Location(s):<br>Domain:<br>Logon Server:<br>Hotfix(s): | <pre>[02]: Intel64 Family 6 Model 61 Steppi<br/>VMware, Inc. VMW71.00V.16722896.B64.20<br/>C:\Windows<br/>C:\Windows\system32<br/>\Device\HarddiskVolume2<br/>en-us;English (United States)<br/>en-us;English (United States)<br/>(UTC-08:00) Pacific Time (US &amp; Canada)<br/>2,047 MB<br/>845 MB<br/>3,199 MB<br/>1,920 MB<br/>1,279 MB<br/>C:\pagefile.sys<br/>WORKGROUP<br/>SERVERSA1<br/>4 Hotfix(s) Installed.</pre> |

 2-10-12: On ServerDC1, in ADUC, click the Computers folder. Click the Refresh icon and you should see that the ServerSA1 computer account has a down arrow, which means that it's disabled. Right-click ServerSA1, click Delete, and then click Yes to confirm. Click Yes again.

| Active Directory Users and Computers                                                                                     |                                         | 🗙 🗐 🖸 📑 🛛 🦉 🧊 | 🐍 🗽 🛅 🍸 🏅                        |
|----------------------------------------------------------------------------------------------------|-----------------------------------------|---------------|----------------------------------|
| File         Action         View         Help                ←                                                           | * * 7 2 4                               | Name          | Туре                             |
| Active Directory Users A<br>Saved Queries<br>MCSA2016.local<br>Saved Administratior<br>Builtin<br>Computers<br>Computers | rpe De<br>omputer<br>omputer<br>omputer | IN SERVERDM1  | Computer<br>Computer<br>Computer |

|                            | ServerDC1   | ð                     |                   |                                                                           |             |                      |
|----------------------------|-------------|-----------------------|-------------------|---------------------------------------------------------------------------|-------------|----------------------|
| Active Directory Users an  | d Computers |                       | - (               | <i>≣</i> , <b>&lt;</b>                                                    | ServerDC1   |                      |
| File Action View Help      | )           |                       |                   |                                                                           |             |                      |
| 🗢 🄿 🖄 🖬 🖌 📋                | 🗙 🗐 🖬 🗟 🗐   | 🐮 🗽 🛅 🍸 🗾 🍇           | 4                 | Active Directory Users an                                                 | d Computers |                      |
| Active Directory Users     | Name        | Type Descrip          | <sub>ot</sub> ile | Action View Help                                                          | )           |                      |
| > Carlos Saved Queries     | I SERVERDM1 | Computer<br>Computer  |                   | 🔌 🗖 📰 🗟 🛛 🖉                                                               | 🖬 🗏 🐮 🗑 🖉 🖉 | ٤.                   |
| > C Administration         | SERVERSA1   | Computer              | A                 | ctive Directory Users 🔺                                                   | Name        | Туре                 |
| Active Directory Domain Se | vivices     | × rnamed 'SERVERSA1'? |                   | Saved Queries<br>MCSA2016.local<br>Administration<br>Builtin<br>Computers | SERVERDM1   | Computer<br>Computer |
| -                          | Ye          | s No                  |                   |                                                                           |             |                      |

 2-10-13: Right-click in the Computers OU, point to New, and click Computer. In the New Object - Computer dialog box, type ServerSA1 in the Computer name box. Notice that the default setting in User or group is Domain Admins, which means that only members of that group can join the computer to the domain. Click OK.

| New Object - Computer                                           | $\times$ |
|-----------------------------------------------------------------|----------|
| Create in: MCSA2016.local/Computers                             |          |
| Computer name:                                                  |          |
| ServerSA1                                                       |          |
| Computer name (pre-Windows 2000):                               |          |
| SERVERSA1                                                       |          |
| The following user or group can join this computer to a domain. |          |
|                                                                 |          |
| User or group:                                                  |          |
| Default: Domain Admins Change                                   |          |
| Assign this computer account as a pre-Windows 2000 computer     |          |
|                                                                 |          |
| OK Cancel Help                                                  |          |

 2-10-14: On ServerSA1, in the PowerShell window, type Add-Computer MCSA2016.local -Restart and press Enter. When prompted for credentials, type jtech1 and Password01 and click OK. You see a message stating that the computer failed to join the domain because access was denied. That's because when you created the computer account, you specified that only Domain Admins had the right to join the computer to the domain and jtech1 is not a member of Domain Admins.

| PS C:\Users\Administrator> Add-Computer MCSA<br>cmdlet Add-Computer at command pipeline posi                                                                                                    | 2016.local -Res<br>tion 1                          | tart                                   |                         |                            |
|----------------------------------------------------------------------------------------------------|----------------------------------------------------|----------------------------------------|-------------------------|----------------------------|
| supply values for the following parameters:                                                                                                    | cmdlet Add-Comp                                    | uter at command pip                    | ? X                     |                            |
|                                                                                                    |                                                    |                                        | 1 P                     |                            |
|                                                                                                    | Supply values for th                               | ne following parameters:               |                         |                            |
|                                                                                                    | <u>U</u> ser name:                                 | 🕵 jtech1                               | ~ _                     |                            |
|                                                                                                    | Password:                                          | •••••                                  |                         |                            |
|                                                                                                    |                                                    | ОК                                     | Cancel                  | ]                          |
| mdlet Add-Computer at command pipeline pos<br>Supply values for the following parameters<br>Add-Computer : Computer 'ServerSA1' failed<br>WORKGROUP' with following error message: ,<br>At line:1 char:1<br>Add-Computer MCSA2016.local -Restart | sition 1<br>:<br>to join domair<br>Access is denie | 'MCSA2016.local<br>ed.                 | ' from its              | current wo                 |
| + CategoryInfo : OperationSto<br>+ FullyQualifiedErrorId : FailToJoinDo                                                                                                    | oped: (Server5A<br>mainFromWorkgro                 | 1:String) [Add-Co<br>oup,Microsoft.Pow | omputer],<br>erShell.Co | InvalidOper<br>mmands.AddO |

**2-10-15:** Type **Add-Computer MCSA2016.local -Restart** and press **Enter**. When prompted for credentials, type **administrator** and **Password01** and click **OK**. The computer restarts.

•

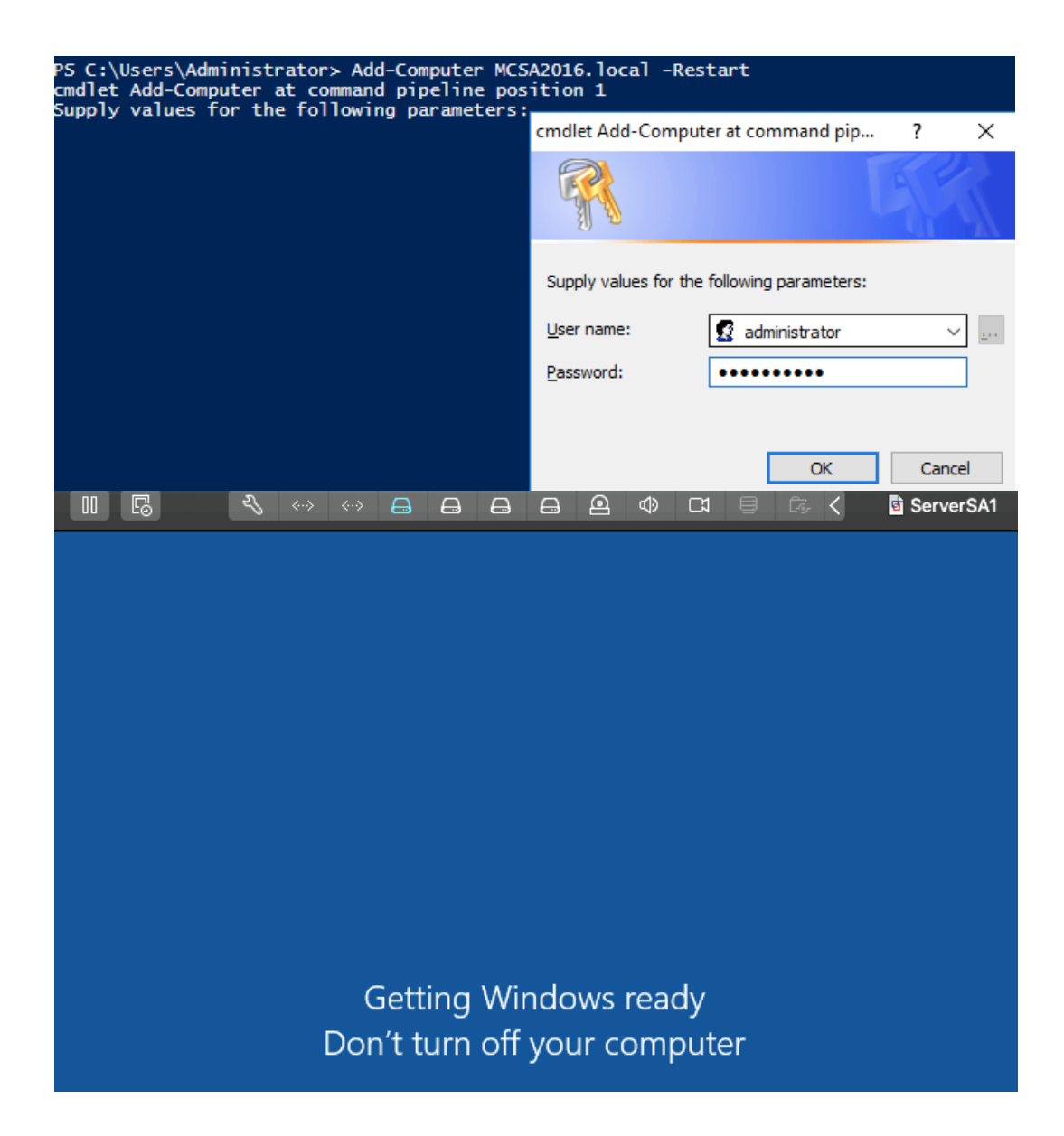

**2-10-16:** When ServerSA1 restarts, click **Other user** and sign in as **mcsa2016**\administrator.

•

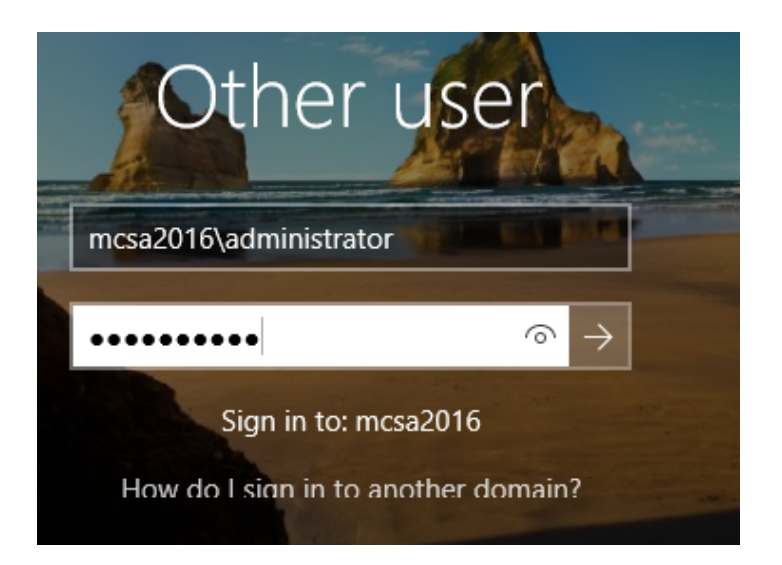

**2-10-17:** Open a PowerShell window, type **Remove-Computer** and press **Enter**. Press **Enter** to confirm. Type **Stop-Computer** and press **Enter** to shut down ServerSA1.

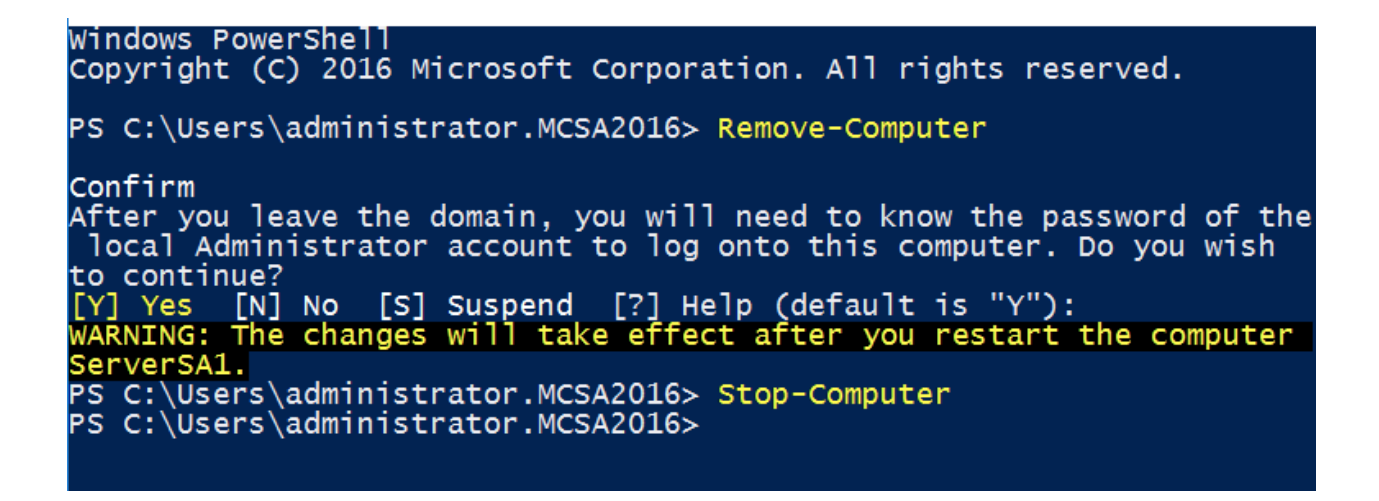

• 2-10-18: Leave ServerDC1 running for the next activity.

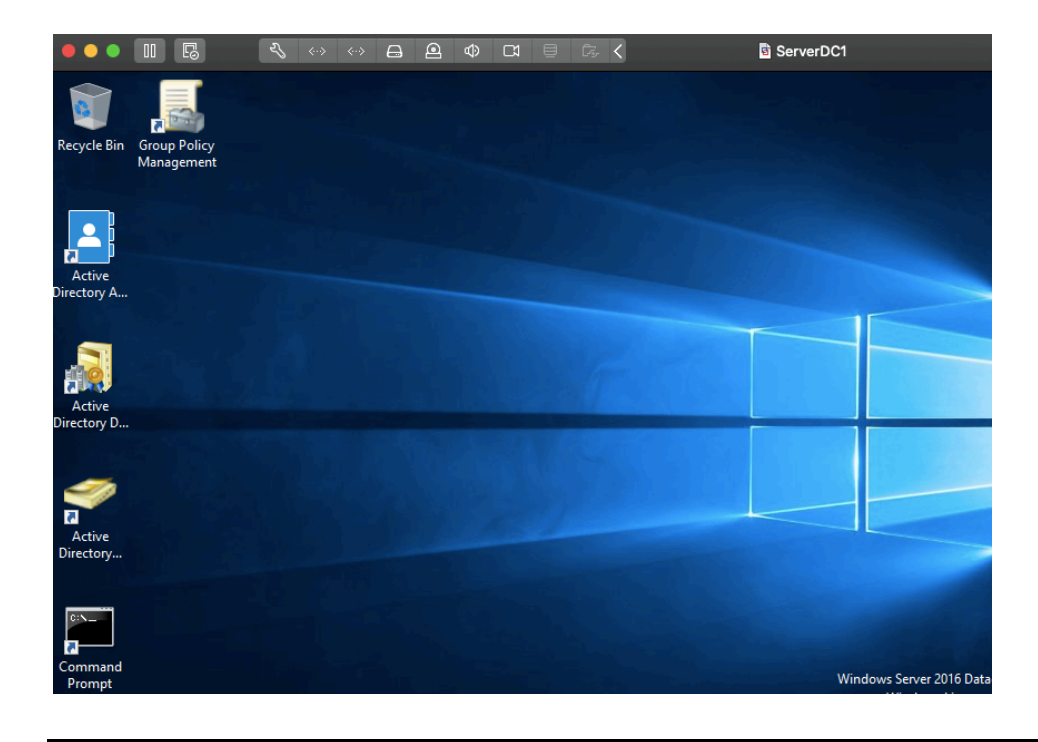

## Activity 2-11: Creating a Batch File for the dsadd Command

**Description:** In this activity, you create a batch file for the dsadd command. First you create a new group in the Administration OU, and then you create the batch file to allow you to easily create users and add them to the group.

 2-11-1: If necessary, sign in to ServerDC1 as Administrator, and open a command prompt window.

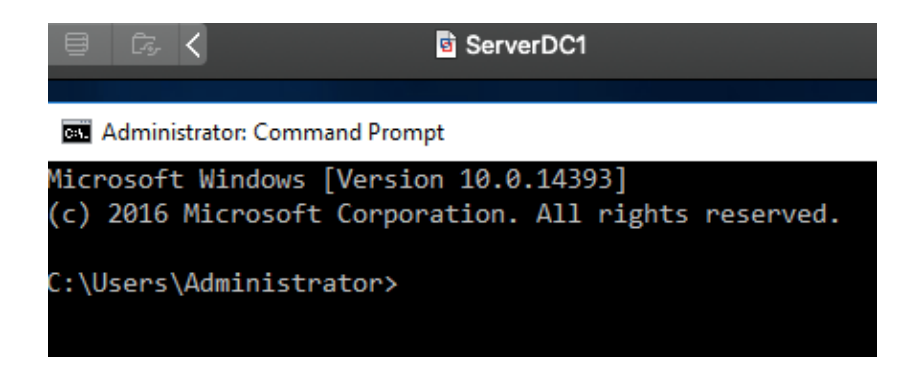

2-11-2: To create a security group called AdvertG with global scope, type dsadd group "CN=AdminG,OU=Administration,DC=MCSA2016,DC=Local" and press Enter. If you typed it correctly, you'll see a message starting with "dsadd succeeded." You don't need to specify the scope because global is the default.

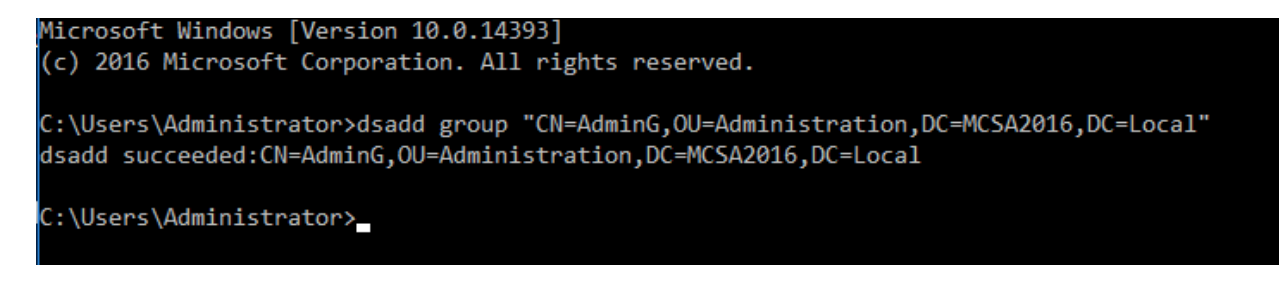

2-11-3: Open Notepad by typing **notepad** and pressing **Enter**.

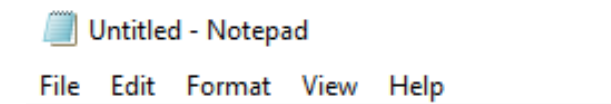

2-11-4: In Notepad, type the following on one line: dsadd user "CN=%1,OU=Advertising,OU=Marketing,DC=MCSA2016,DC=local" -fn %2 -ln %3 -upn %1@MCSA2016.local -pwd Password01 -memberof "CN=AdminG, OU=Administration, DC=MCSA2016, DC=local" mustchpwd yes -disabled yes. dsadd user "CN= %1,OU=Advertising,OU=Marketing,DC=MCSA2016,DC=local" -fn %2 -ln %3 -upn %1@MCSA2016.local -pwd Password01 -memberof "CN=AdminG,OU=Administration, DC=MCSA2016, DC=local" mustchpwd yes -disabled yes

**2-11-5:** Save the file as "C:\uadd.bat". Because Notepad adds the .txt extension automatically, enclose the filename in quotation marks to preserve the .bat extension. Exit Notepad.

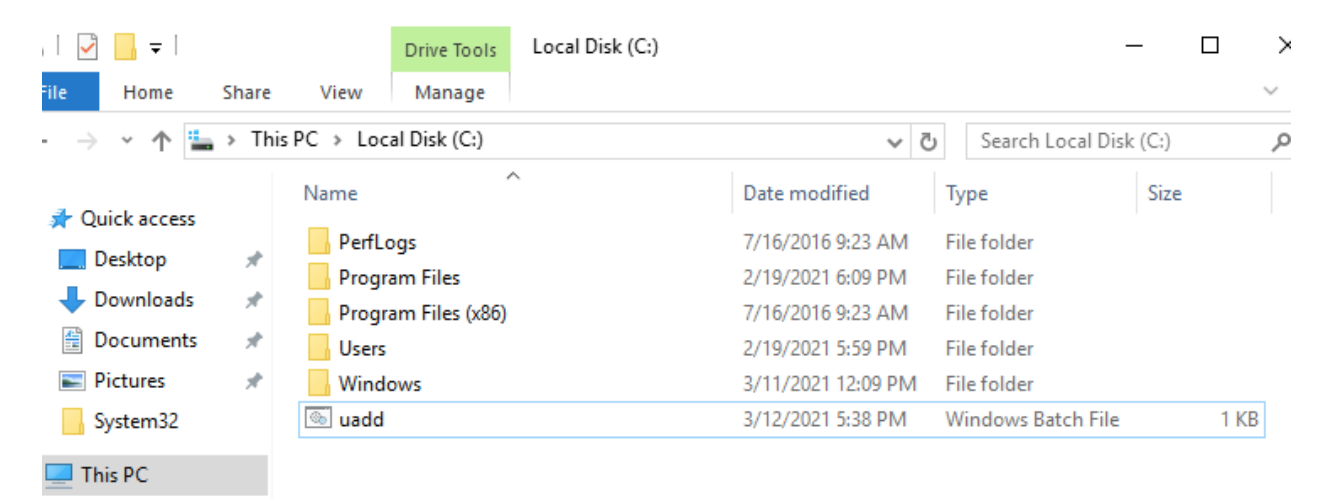

2-11-6: At the command prompt, type C:\uadd AdminUser1 Administration User1 and press Enter. The last line of the command output should start with "dsadd succeeded." If dsadd failed, check the syntax in the uadd.bat file. Make sure there's a space between the option name and the option value; for example, make sure there's a space between -fn and %2

```
C:\Users\Administrator>c:\uadd AdminUser1 Administration User1
C:\Users\Administrator>dsadd user "CN=AdminUser1,OU=Advertising,OU=Marketing,DC=MCSA2016,DC=local" -fn Adm
inistration -ln User1 -upn AdminUser1@MCSA2016.local -pwd Password01 -memberof "CN=AdminG,OU=Administratio
n, DC=MCSA2016, DC=local" -mustchpwd yes -disabled yes
dsadd succeeded:CN=AdminUser1,OU=Advertising,OU=Marketing,DC=MCSA2016,DC=local
C:\Users\Administrator>_
```

 2-11-7: Refresh the view in Active Directory Users and Computers by clicking Action, Refresh from the menu or clicking the Refresh toolbar icon. The user you just created should appear in the Administration OU and be a member of the AdminG group.

| 🔿 🖉 📶                                                                             |                                                               |                                                              | 2 ·88 |
|-----------------------------------------------------------------------------------|---------------------------------------------------------------|--------------------------------------------------------------|-------|
| Active Directo                                                                    | ory Users and Compute                                         | ers [S Name                                                  | Туре  |
| MCSA201                                                                           | eries<br>6 local                                              | 🐁 AdminUser1                                                 | User  |
|                                                                                   | istration                                                     |                                                              |       |
| > 📔 Builtin                                                                       |                                                               |                                                              |       |
| S 📑 Comp                                                                          | uters                                                         |                                                              |       |
| > 📓 Doma                                                                          | in Controllers                                                |                                                              |       |
| > 📔 Foreig                                                                        | nSecurityPrincipals                                           |                                                              |       |
| > 📔 Manag                                                                         | ged Service Accounts                                          |                                                              |       |
| ✓ ☑ Marke                                                                         | ting                                                          |                                                              |       |
| Ad 🔝                                                                              | vertising                                                     |                                                              |       |
| > Decay                                                                           | tions                                                         |                                                              |       |
| > TestOl                                                                          | In and Development                                            |                                                              |       |
|                                                                                   |                                                               |                                                              |       |
| > I Users                                                                         |                                                               |                                                              |       |
| > 📔 Users                                                                         |                                                               |                                                              |       |
| > 📔 Users                                                                         | _                                                             | 2                                                            | ~     |
| > 🦳 Users                                                                         | 25                                                            | ?                                                            | ×     |
| > 🦳 Users<br>minG Propertie<br>eneral Member                                      | s Member Of Manage                                            | ?<br>ed By                                                   | ×     |
| > 🚆 Users<br>minG Propertie<br>eneral Members:                                    | s Member Of Manage                                            | ?<br>ed By                                                   | ×     |
| > 🚆 Users<br>minG Propertie<br>eneral Members<br>Members:<br>Name                 | s Member Of Manage<br>Active Directory Do                     | ?<br>ed By<br>omain Services Folder                          | ×     |
| > 🚆 Users<br>minG Propertie<br>eneral Members<br>Members:<br>Name<br>& AdminUser1 | 8 Member Of Manage<br>Active Directory Do<br>MCSA2016.local/1 | ?<br>ed By<br>omain Services Folder<br>Marketing/Advertising | ×     |
| > 🚆 Users<br>minG Propertie<br>eneral Members<br>Members:<br>Name<br>& AdminUser1 | s Member Of Manage<br>Active Directory Do<br>MCSA2016.local/I | ?<br>ed By<br>omain Services Folder<br>Marketing/Advertising | ×     |
| > 📔 Users<br>minG Propertie<br>eneral Members<br>Members:<br>Name<br>& AdminUser1 | s Member Of Manage<br>Active Directory Do<br>MCSA2016.local/1 | ?<br>ed By<br>omain Services Folder<br>Marketing/Advertising | ×     |
| > 🗋 Users<br>minG Propertie<br>eneral Members<br>Members:<br>Name<br>& AdminUser1 | 8 Member Of Manage<br>Active Directory Do<br>MCSA2016.local/1 | ?<br>ed By<br>omain Services Folder<br>Marketing/Advertising | ×     |
| > 🚆 Users<br>minG Propertie<br>eneral Members<br>Members:<br>Name<br>& AdminUser1 | s Member Of Manage<br>Active Directory Do<br>MCSA2016.local/I | ?<br>ed By<br>omain Services Folder<br>Marketing/Advertising | ×     |
| > 🔛 Users<br>minG Propertie<br>eneral Members<br>Members:<br>Name<br>& AdminUser1 | s Member Of Manage<br>Active Directory Do<br>MCSA2016.local/1 | ?<br>ed By<br>omain Services Folder<br>Marketing/Advertising | ×     |

- I have noticed there is a discrepancy in the command offered by the book. As we can see, the new created user AdminUser1 shows up in the OU Advertising (nested inside the OU Marketing) instead of Administration (the writer has also missed instructing to create the OU Advertising, without creating it, the command does not execute).
- To **solve** this issue, I have modified the script in the batch file "uadd.bat" as follow:

```
dsadd user "CN=%1,OU=Administration,DC=MCSA2016,DC=local" -fn
%2 -ln %3 -upn %1@MCSA2016.local -pwd Password01 -memberof
"CN=AdminG,OU=Administration, DC=MCSA2016, DC=local" -
mustchpwd yes -disabled yes
```

• This way, when we type "C:\uadd AdminUser1 Administration User1", the variables %1, %2, and %3 will respectively be replaced by AdminUser1, Administration, and User1. AdminUser1 will be created and added to the Administration OU with Administration as a first name and User1 as a last name. AdminUser1 will also be placed in the AdminG group that is in the Administration OU.

```
ivadd-Notepad - C ×
File Edit Format View Help
dsadd user "CN=%1,OU=Administration,DC=MCSA2016,DC=local" -
fn %2 -ln %3 -upn %1@MCSA2016.local -pwd Password01 -
memberof "CN=AdminG,OU=Administration, DC=MCSA2016,
DC=local" -mustchpwd yes -disabled yes
```

#### C:\Users\Administrator>C:\uadd AdminUser1 Administration User1

C:\Users\Administrator>dsadd user "CN=AdminUser1,OU=Administration,DC=MCSA2016,DC=local" -fn Administratio n -ln User1 -upn AdminUser1@MCSA2016.local -pwd Password01 -memberof "CN=AdminG,OU=Administration, DC=MCSA 2016, DC=local" -mustchpwd yes -disabled yes dsadd succeeded:CN=AdminUser1,OU=Administration,DC=MCSA2016,DC=local

| Active Directory Users and Computers<br>File Action View Help<br>(                                                                                                    | 1 <b>% % 11 7 2</b> %        | 5                              |         |
|----------------------------------------------------------------------------------------------------|------------------------------|--------------------------------|---------|
| <ul> <li>Active Directory Users and Computers [S</li> <li>Saved Queries</li> <li>MCSA2016.local</li> <li>Administration</li> <li>Builtin</li> <li>Computers</li> <li>Domain Controllers</li> <li>ForeignSecurityPrincipals</li> <li>Managed Service Accounts</li> </ul> | Name<br>AdminG<br>AdminUser1 | Type<br>Security Group<br>User | Descrip |

• 2-11-8: Create two more users named AdminUser2 and AdminUser3 using the batch file (with first names and last names in the format shown in Step 6). Leave Active Directory Users and Computers and the command prompt window open and continue to the next activity.

| C:\Users\Administrator>C:\uadd AdminUser2 Administration User2 & C:\                                                                                                    | uadd AdminUser3 A                     | dministration User3                            |
|----------------------------------------------------------------------------------------------------|---------------------------------------|------------------------------------------------|
| C:\Users\Administrator>dsadd user "CN=AdminUser2,OU=Administration,D<br>n -ln User2 -upn AdminUser2@MCSA2016.local -pwd Password01 -memberof<br>2016, DC=local" -mustchpwd yes -disabled yes<br>dsadd succeeded:CN=AdminUser2,OU=Administration,DC=MCSA2016,DC=local | C=MCSA2016,DC=loc<br>"CN=AdminG,OU=Ad | al" -fn Administratio<br>Ministration, DC=MCSA |
| C:\Users\Administrator>dsadd user "CN=AdminUser3,OU=Administration,D<br>n -ln User3 -upn AdminUser3@MCSA2016.local -pwd Password01 -memberof<br>2016, DC=local" -mustchpwd yes -disabled yes<br>dsadd succeeded:CN=AdminUser3,OU=Administration,DC=MCSA2016,DC=local | C=MCSA2016,DC=loc<br>"CN=AdminG,OU=Ad | al" -fn Administratio<br>ministration, DC=MCSA |
| Active Directory Users and Computers                                                                                                    |                                       |                                                |
| File Action View Help                                                                                                    |                                       |                                                |
| 🗢 🄿 📶 💼 🗎 🗐 🗟 🗟 🖬 🖏 🐮 🝸 💆 🎕                                                                                                    |                                       |                                                |
| Active Directory Users and Computers [S Name                                                                                                    | Туре                                  | Description                                    |

AdminG 🎎

🛃 AdminUser1

🛃 AdminUser2

🛃 AdminUser3

Security Group - ...

User

User

User

Saved Queries

MCSA2016.local

📋 Builtin

> Computers

Administration

> Domain Controllers

ForeignSecurityPrincipals
Managed Service Accounts

### Activity 2-12: Using Pipes

**Description:** In this activity, you use dsquery and dsmod to assign group memberships. Then, you use PowerShell to find disabled users and use a pipe to enable those users.

2-12-1: First, you'll create a new group in the Marketing OU. On ServerDC1, at the command prompt, type dsadd group "CN=SalesG, OU=Marketing, DC=MCSA2016, DC=local" and press Enter.

| C:\Users\Administrator>dsadd gr<br>dsadd succeeded:CN=SalesG,OU=Ma                                                                                                    | roup CN=SalesG,OU=Ma<br>arketing,DC=MCSA2016                                                                                     | rketing,DC=MCSA2016,DC=local<br>,DC=local                                                  |
|----------------------------------------------------------------------------------------------------|----------------------------------------------------------------------------------------------------|--------------------------------------------------------------------------------------------|
| C:\Users\Administrator><br>Active Directory Users and Computers<br>File Action View Help<br>(= (+)) (2) ((+)) ((+)) ((+)) ((+)) ((+)) ((+)) ((+)) ((+))) ((+)) ((+)) ((+))) ((+)) ((+)) ((+)) ((+))) ((+)) ((+) | ) 🛛 📷   🐍 🔌 🛅 🎙                                                                                                    | 7 🔁 强                                                                                      |
| <ul> <li>Active Directory Users and Computers [S</li> <li>Saved Queries</li> <li>MCSA2016.local</li> <li>Administration</li> <li>Builtin</li> <li>Computers</li> <li>Computers</li> <li>Domain Controllers</li> <li>ForeignSecurityPrincipals</li> <li>Managed Service Accounts</li> <li>Marketing</li> </ul>                                                                                                    | Name<br>Marketing Template<br>Advertising<br>Marketing Person1<br>Marketing Person2<br>Marketing Person3<br>MarketingG<br>SalesG | Type<br>User<br>Organizational<br>User<br>User<br>User<br>Security Group<br>Security Group |

• 2-12-2: Type dsquery user "OU=Marketing,DC=MCSA2016,DC=local" and press Enter. The output should be a list of all users, shown in DN format, in the Marketing OU. This data is what's piped to the dsmod command in the next step. (Note: If there were OUs nested under the Marketing OU, users in those OUs would also be listed.)

C:\Users\Administrator>dsquery user OU=Marketing,DC=MCSA2016,DC=local "CN=\_Marketing Template,OU=Marketing,DC=MCSA2016,DC=local" "CN=Marketing Person1,OU=Marketing,DC=MCSA2016,DC=local" "CN=Marketing Person2,OU=Marketing,DC=MCSA2016,DC=local" "CN=Marketing Person3,OU=Marketing,DC=MCSA2016,DC=local"  2-12-3: Type dsquery user "OU=Marketing,DC=MCSA2016,DC=local" | dsmod group "CN=SalesG,OU=Marketing ,DC=MCSA2016,DC=local" addmbr and press Enter.

```
C:\Users\Administrator>dsquery user OU=Marketing,DC=MCSA2016,DC=local | dsmod group CN=SalesG,
OU=Marketing,DC=MCSA2016,DC=local -addmbr
dsmod succeeded:CN=SalesG,OU=Marketing,DC=MCSA2016,DC=local
```

• 2-12-4: If you get a message indicating that dsmod was successful, open Active Directory Users and Computers, if necessary. If you get an error, check the syntax and spelling, and make sure there are no spaces between DN components.

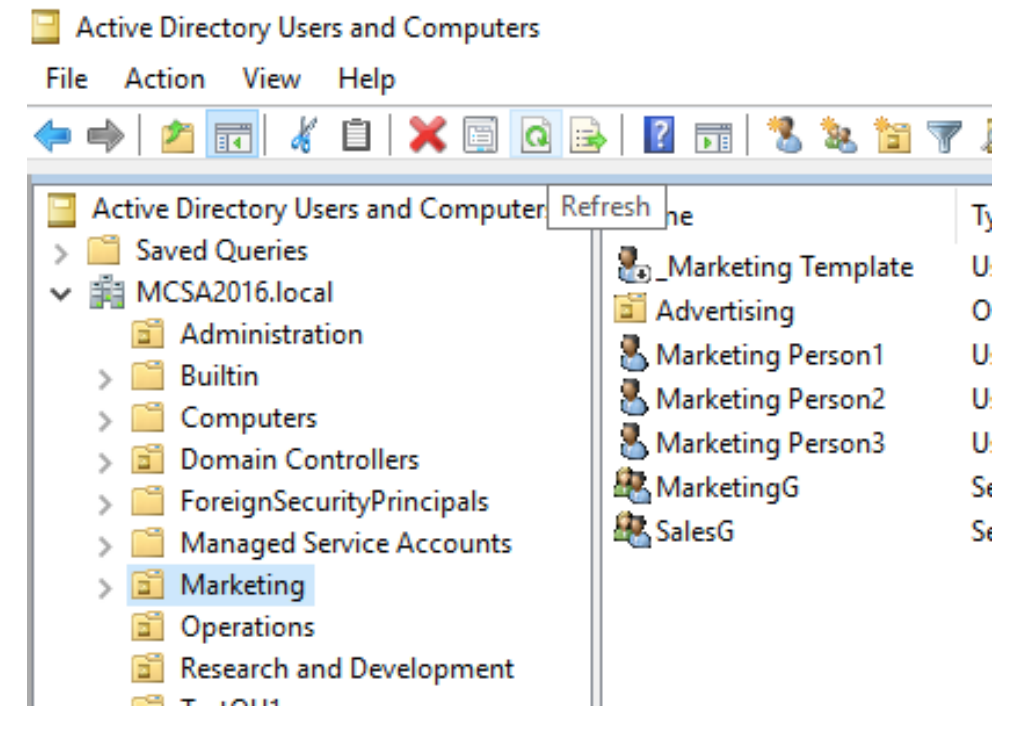

**2-12-5:** In Active Directory Users and Computers, double-click the **SalesG** group in the Marketing OU. (You might need to refresh the view before you can see this group.) Click the **Members** tab. You should see all the users the dsquery

command displayed in Step 3. Close the Properties dialog box. Sales G Properties ? >

| General     | Members       | Member | Of   | Managed By                          |
|-------------|---------------|--------|------|-------------------------------------|
| Membe       | rs:           |        |      |                                     |
| Name        |               |        | Acti | ve Directory Domain Services Folder |
| <u>_</u> _N | Marketing Te  | mplate | MC   | SA2016.local/Marketing              |
| 🙎 Ma        | arketing Per  | son1   | MC   | SA2016.local/Marketing              |
| 🛛 🤱 Ma      | arketing Pers | son2   | MC   | SA2016.local/Marketing              |
| 🛛 🤱 Ma      | arketing Per  | son3   | MC   | SA2016.local/Marketing              |
|             |               |        |      |                                     |
|             |               |        |      |                                     |

 2-12-6: At some point, the passwords of some users you have created will expire. To set their passwords to never expire, type dsquery user | dsmod user pwdneverexpires yes and press Enter.

| dened even ded. ON Administration ON Users DO NOCADOLO DO legal      |      |
|----------------------------------------------------------------------|------|
| dsmod succeeded:CN=Administrator,CN=Users,DC=MCSA2016,DC=local       |      |
| dsmod succeeded:CN=Guest,CN=Users,DC=MCSA2016,DC=local               |      |
| dsmod succeeded:CN=DefaultAccount,CN=Users,DC=MCSA2016,DC=local      |      |
| dsmod succeeded:CN=krbtgt,CN=Users,DC=MCSA2016,DC=local              |      |
| dsmod succeeded:CN=domuser1,CN=Users,DC=MCSA2016,DC=local            |      |
| dsmod succeeded:CN=domuser2,CN=Users,DC=MCSA2016,DC=local            |      |
| dsmod succeeded:CN=domadmin1,CN=Users,DC=MCSA2016,DC=local           |      |
| dsmod succeeded:CN=domadmin2,CN=Users,DC=MCSA2016,DC=local           |      |
| dsmod succeeded:CN=Joe Tech1,OU=Operations,DC=MCSA2016,DC=local      |      |
| dsmod succeeded:CN=Test User1,OU=Operations,DC=MCSA2016,DC=local     |      |
| dsmod succeeded:CN=Test User2,OU=Operations,DC=MCSA2016,DC=local     |      |
| dsmod succeeded:CN=Test User3,OU=Operations,DC=MCSA2016,DC=local     |      |
| dsmod succeeded:CN=_Marketing Template,OU=Marketing,DC=MCSA2016,DC=1 | ocal |
| dsmod succeeded:CN=Marketing Person1,OU=Marketing,DC=MCSA2016,DC=loc | al   |
| dsmod succeeded:CN=Marketing Person2,OU=Marketing,DC=MCSA2016,DC=loc | al   |
| dsmod succeeded:CN=Marketing Person3,OU=Marketing,DC=MCSA2016,DC=loc | al   |
| dsmod succeeded:CN=AdminUser1,OU=Administration,DC=MCSA2016,DC=local |      |
| dsmod succeeded:CN=AdminUser2,OU=Administration,DC=MCSA2016,DC=local |      |
| dsmod succeeded:CN=AdminUser3,OU=Administration,DC=MCSA2016,DC=local |      |

• 2-12-7: Next, you'll use PowerShell to work with users. Close the command prompt and open a PowerShell window.

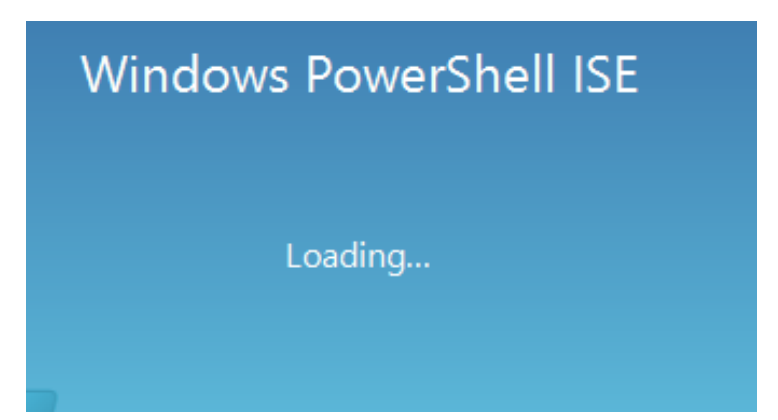

**2-12-8:** Find all accounts that are disabled. Type **Search-ADAccount - AccountDisabled** and press **Enter.** You see a number of accounts in the list, including the Guest account and some other accounts you probably don't want to enable.

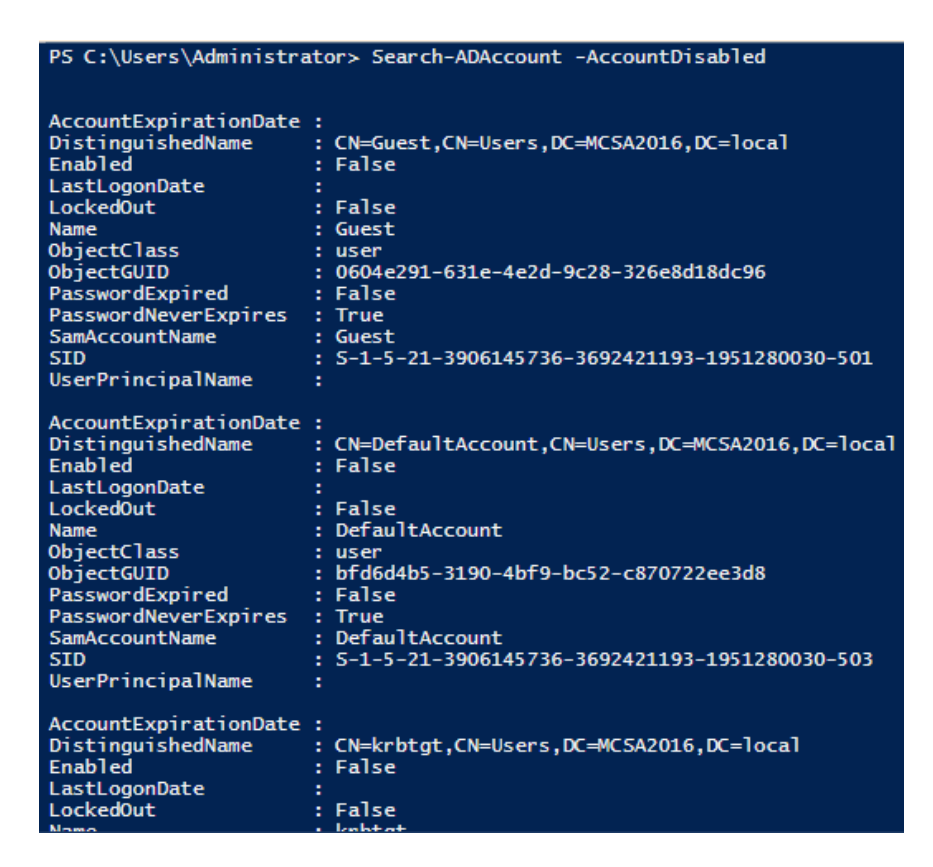

2-12-9: To narrow the search to just those users in the Administration OU, type Search-ADAccount Account- Disabled -SearchBase "OU=Administration,DC=MCSA2016,DC=local" and press Enter. You see the list of users you created in the previous activity.

| PS C:\Users\Administra | tor> Search-ADAccount -AccountDisabled -SearchBase "OU=Administration,DC=MCSA2016,DC=local" |
|------------------------|---------------------------------------------------------------------------------------------|
|                        |                                                                                             |
| AccountExpirationDate  |                                                                                             |
| DistinguishedName      | . CN-Administrantion DC-NCEA2016 DC-local                                                   |
| Enabled                | Ch-Administration, DC-MCSA2010, DC-TOCA1                                                    |
|                        | : False                                                                                     |
| LastLogonDate          | ;<br>                                                                                       |
| Lockedout              |                                                                                             |
| Name                   | Adminuseri                                                                                  |
| ObjectClass            |                                                                                             |
| ObjectGUID             | : 6a2T11a9-2027-4004-D526-TC61T2D0900D                                                      |
| PasswordExpired        | - False                                                                                     |
| PasswordNeverExpires   | : Irue                                                                                      |
| SamAccountName         | : AdminUser1                                                                                |
| SID                    | : 5-1-5-21-3906145736-3692421193-1951280030-1625                                            |
| UserPrincipalName      | : AdminUser1@MC5A2016.local                                                                 |
| AccountExpirationDate  |                                                                                             |
| DistinguishedName      | CN=AdminUser2.0U=Administration.DC=MCSA2016.DC=local                                        |
| Enabled                | : False                                                                                     |
| LastLogonDate          |                                                                                             |
| LockedOut              | False                                                                                       |
| Name                   | Adminuser2                                                                                  |
| ObjectClass            |                                                                                             |
| ObjectGUTD             | 47b2b674-5df8-4ad3-ab24-a1a1157d4cb0                                                        |
| PasswordExpired        | False                                                                                       |
| PasswordNeverExpires   | · True                                                                                      |
| SamAccountName         | · Adminiser2                                                                                |
| STD                    | - Salar 10521-3906145736-3692421193-1951280030-1626                                         |
| UserPrincipalName      | • Administer2000542016 local                                                                |
| user Principaritaile   | · Auminiosci zencsazoto, iocat                                                              |
| AccountExpirationDate  | :                                                                                           |
| DistinguishedName      | : CN=AdminUser3,OU=Administration,DC=MCSA2016,DC=local                                      |
| Enabled                | : False                                                                                     |
| LastLogonDate          | :                                                                                           |
| Locked0ut              | : False                                                                                     |
| Name                   | : AdminUser3                                                                                |
| ObjectClass            | : user                                                                                      |
| ObjectGUID             | : 3ff3cdcc-5949-4f99-a4f1-8af019156db3                                                      |
| PasswordExpired        | : False                                                                                     |
| PasswordNeverExpires   | : True                                                                                      |
| SamAccountName         | : AdminUser3                                                                                |
| SID                    | : 5-1-5-21-3906145736-3692421193-1951280030-1627                                            |
| UserPrincipalName      | : AdminUser3@MCSA2016.local                                                                 |
|                        |                                                                                             |

2-12-10: To enable the disabled accounts, press the up arrow to repeat the previous command and at the 'end of the command, type | Set-ADUser -Enabled \$true and press Enter. Press the up arrow twice to repeat the command from Step 9 and press Enter. You should not see any output since none of the accounts is disabled now.

PS C:\Users\Administrator> Search-ADAccount -AccountDisabled -SearchBase "OU=Administration,DC=MCSA2016,DC=local" | Set-ADUser -Enabled \$true PS C:\Users\Administrator>

#### • 2-12-11: Continue to the next activity.

### Activity 2-13: Using a csvde to Create Users

**Description:** In this activity, you use the csvde command to bulk create users. You will manually add users to the input file, but in practice, you would export users from a database program to create the file.

• 2-13-1: Start Notepad and type the following, pressing Enter after each line:

dn,SamAccountName,userPrincipalName,objectClass

"cn=CSV User1,ou=TestOU1,dc=MCSA2016,dc=local",CSVUser1, CSVUser1@MCSA2016.local,user

"cn=CSV User2,ou=TestOU1,dc=MCSA2016,dc=local ",CSVUser2, CSVUser2@MCSA2016.local,user

csvusers.csv - Notepad - 
 File Edit Format View Help

 dn,SamAccountName,userPrincipalName,objectClass
 "cn=CSV User1,ou=TestOU1,dc=MCSA2016,dc=local",CSVUser1,
 CSVUser1@MCSA2016.local,user
 "cn=CSV User2,ou=TestOU1,dc=MCSA2016,dc=local",CSVUser2,

- CSVUser2@MCSA2016.local,user
- 2-13-2: Click File, Save As from the menu. In the File name text box, type "C:\csvusers.csv", and then click Save. Exit Notepad.

| 🧾 Save As                                                                                       |                                                                   |                                                                                                    | >                        |
|-------------------------------------------------------------------------------------------------|-------------------------------------------------------------------|----------------------------------------------------------------------------------------------------|--------------------------|
| < > · 1                                                                                         | → This PC → Local Disk (C:) →                                     | ✓ <sup>3</sup> Search Local Disk                                                                                                    | c (C:)                   |
| Organize 🔻 🛛 Ne                                                                                 | ew folder                                                         |                                                                                                    | == • ?                   |
| <ul> <li>✓ Quick access</li> <li>✓ Desktop</li> <li>✓ Downloads</li> <li>✓ Documents</li> </ul> | Name<br>PerfLogs<br>Program Files<br>Program Files (x86)<br>Users | Date modified         Type           7/16/2016 9:23 AM         File fol           2/19/2021 6:09 PM         File fol           7/16/2016 9:23 AM         File fol           2/19/2021 5:59 PM         File fol | der<br>der<br>der<br>der |
| File name:<br>Save as type:                                                                     | <pre>* v &lt; "C:\csvusers.csv" Text Documents (*.txt)</pre>      |                                                                                                    | >                        |
| ∧ Hide Folders                                                                                  | Encoding: ANSI                                                    | ✓ Save                                                                                                    | Cancel                   |

2-13-3: Open a command prompt window. Type cd \ and press Enter to move to the root of the C drive where you saved the file. Type csvde -i -f csvusers.csv and press Enter. You should see a message stating that two entries were modified successfully, and the command was successful.

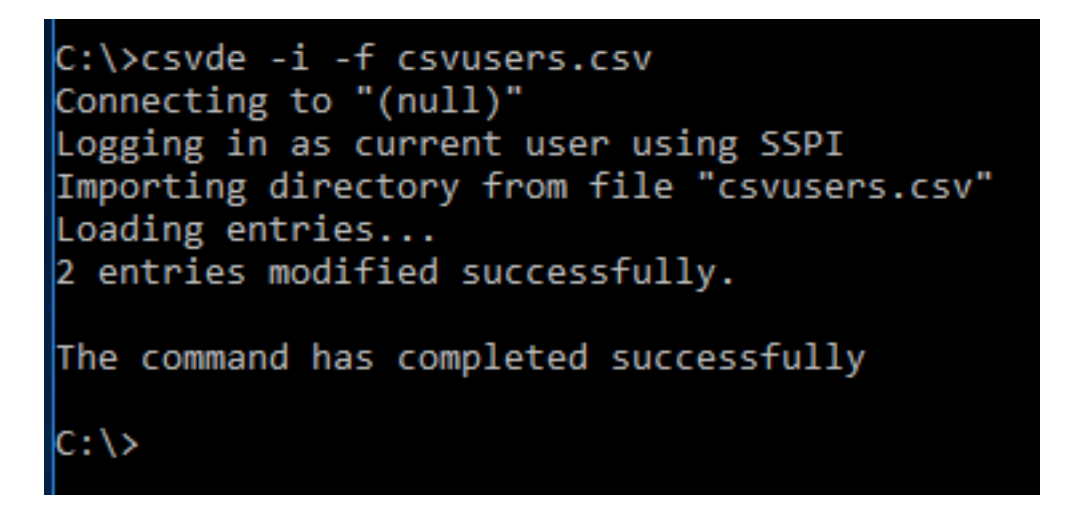

• **2-13-4:** Close the command prompt window, and open Active Directory Users and Computers. Click the **TestOU1** OU and verify that the users were created. You'll see that the accounts are disabled.

• **2-13-5:** Continue to the next activity.

## Activity 2-14: Using Idfide to Create Users

**Description:** In this activity, you use the ldifde command to bulk create users. You will manually add users to the input file, but in practice, you would export users from a database program to create the file.

• 2-14-1: Start Notepad and type the following, pressing Enter after each line:

dn: cn=LDF User1,ou=TestOU1,dc=MCSA2016,dc=local

changetype: add

**ObjectClass: user** 

#### SamAccountName: LDFUser1

#### UserPrincipalName: LDFUser1@MCSA2016.local

```
Initial - Notepad
File Edit Format View Help
dn: cn=LDF User1,ou=TestOU1,dc=MCSA2016,dc=local
changetype: add
ObjectClass: user
SamAccountName: LDFUser1
UserPrincipalName: LDFUser1@MCSA2016.local
```

2-14-2: Click File, Save As from the menu. In the File name text box, type "C:\ldfusers.ldf", and then click Save. Exit Notepad.

| Save As                                       |                                     |             |                |                 | ×     |
|-----------------------------------------------|-------------------------------------|-------------|----------------|-----------------|-------|
| $\leftarrow \rightarrow \cdot \cdot \uparrow$ | > This PC $$ > Local Disk (C:) $$ > | ~           | ල් Search L    | .ocal Disk (C:) | م     |
| Organize 🔻 Ne                                 | w folder                            |             |                | :==             | - ?   |
| Documents                                     | 🖈 ^ Name                            | Date        | e modified     | Туре            | Siz   |
| Pictures                                      | PerfLogs                            | 7/10        | 5/2016 9:23 AM | File folder     |       |
| 🏪 Local Disk (C:                              | Program Files                       | 2/19        | 9/2021 6:09 PM | File folder     |       |
| System32                                      | Program Files (x86)                 | 7/10        | 5/2016 9:23 AM | File folder     |       |
| 💻 This PC                                     | Users                               | 2/19        | 9/2021 5:59 PM | File folder     |       |
|                                               | V <                                 | -           |                |                 | >     |
| File name:                                    | "C:\ldfusers.ldf"                   | I           |                |                 | `     |
| Save as type:                                 | Text Documents (*.txt)              |             |                |                 | `     |
|                                               |                                     |             |                |                 |       |
| ∧ Hide Folders                                | Enc                                 | oding: ANSI | ∼ Sa           | ive Ca          | incel |

2-14-3: Open a command prompt window. Type cd \ and press Enter. Type ldifde -i -f ldfusers.ldf and press Enter. You should see a message stating that the command was successful.

```
C:\>ldifde -i -f ldfusers.ldf
Connecting to "ServerDC1.MCSA2016.local"
Logging in as current user using SSPI
Importing directory from file "ldfusers.ldf"
Loading entries..
1 entry modified successfully.
The command has completed successfully
```

**2-14-4:** Close the command prompt window, and open Active Directory Users and Computers, if necessary. Click the **TestOU1** OU and verify that LDFUser1 was created. If necessary, refresh the view so that you can see this user.

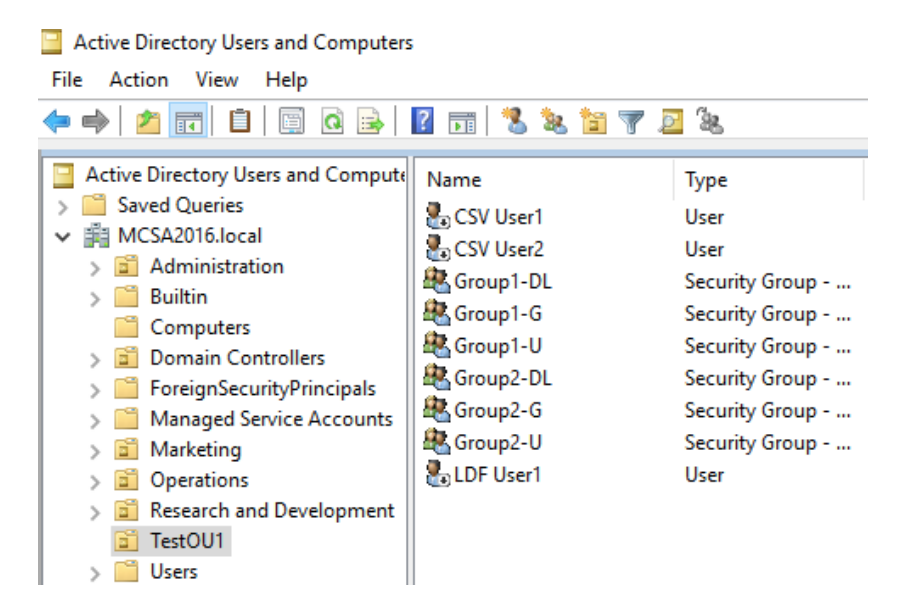

#### 2-14-5: Sign out or shut down ServerDC1.

![](_page_41_Figure_3.jpeg)